# 彰化縣政府 107 年度自行研究報告

# 運用地理資訊系統(QGIS)辦理 田 賦 清 查 可 行 性 研 究

研究單位:彰化縣地方稅務局 研究人員:陳昌茂、黃文正、魏淑卿、王智昌、黃健誠、 郭銘浚、陳秋燕 研究期程:10701-10710

| 彰 | 化界 | 杀 | 政府 |   | 107 年度自行研究成果摘要表                                                                                                    |
|---|----|---|----|---|----------------------------------------------------------------------------------------------------|
| 計 | 畫  |   | 名  | 稱 | 運用地理資訊系統 (QGIS) 辦理田賦清查可行性研<br>究                                                                                                    |
| 研 | 究單 | 位 | 及人 | 員 | 彰化縣地方稅務局<br>陳昌茂、黃文正、魏淑卿、王智昌、黃健誠<br>郭銘浚、陳秋燕                                                                                                    |
| 期 |    |   |    | 程 | 10701-10710                                                                                                    |
| 經 |    |   |    | 費 | 0                                                                                                    |
| 緣 | 起  | 與 | 目  | 的 | 為配合本局地價稅課徵田賦土地清查計畫,運用資<br>訊工具與地籍資料,進行比對,產出異常資料,進<br>行稅籍清查及釐正。                                                                                                    |
| 方 | 法  | 與 | 過  | 程 | 使用 QGIS 軟體,結合圖資,選定花壇鄉課徵田賦<br>之一般土地資料共 50,451 筆,進行圖層套疊及資<br>料比對分析,產出異常資料,進行稅籍清查。                                                                                                    |
| 研 | 究發 | 現 | 及建 | 議 | 本研究利用現有資料,如國土測繪圖資服務雲<br>各項圖資、本機關管理的地價稅籍資料及他機關提<br>供之地籍資料,試做各項圖資運用於清查業務的可<br>行性,以花壇鄉為範圍,經過合併、篩選的流程,<br>產生花壇鄉農地地籍圖層,套疊後比較不同圖層的<br>使用差異,線上進行業務清查作業,為提供系統化<br>有效率面,篩選出類別為建築使用土地的資料、與<br>稅籍為農業用地交查運算,產出差異清冊,進行條<br>件篩選,產出不同清查需求,多方面運用。<br>現行稅籍清查已利用房屋稅籍與地價稅籍交<br>查,產出異常清冊,但是只有文字資訊,各項清查<br>資料需再手動查詢,未來可再導入 QGIS 地理資訊<br>系統,進行空間化資訊呈現,搭配豐富的圖資,可<br>有效精準的篩出異常案件。 |
| 備 |    |   |    | 註 |                                                                                                    |

| 壹 | ` | 摘 | 要… | ••••       | •••• | •••     | •••• | ••••    | ••••    | ••••      | • • • • • |           | ••••    | • • • • | •••• | ••••    |           | • • • • | • • • • | • • • • • |             | ····1            |
|---|---|---|----|------------|------|---------|------|---------|---------|-----------|-----------|-----------|---------|---------|------|---------|-----------|---------|---------|-----------|-------------|------------------|
| 貳 | ` | 主 | 旨及 | <b>え</b> 背 | 景    | 說       | 明·   | • • • • | • • • • | • • • • • | • • • • • |           |         | • • • • | •••• | • • • • |           | • • • • | • • • • | • • • • • |             | 3                |
| 參 | • | 相 | 關石 | 开究         |      | 文       | 獻≠   | こ檢      | 討       | ••••      | • • • • • |           | • • • • | ••••    | •••• | • • • • | • • • • • | ••••    | ••••    | ••••      |             | <b></b> 3        |
| 肆 | • | 研 | 究ス | 5法         |      | •••     | •••• | ••••    | ••••    | ••••      | • • • • • | • • • • • | • • • • | ••••    | •••• | ••••    | ••••      | ••••    | ••••    | ••••      | • • • • • • | ····7            |
| 伍 | • | 研 | 究到 | 發現         | Į    | • • • • | •••• | • • • • | ••••    | ••••      | ••••      | ••••      | ••••    | ••••    | •••• | ••••    | •••••     | ••••    | ••••    | ••••      | •••••       | ··21             |
| 陸 | • | 結 | 論與 | 與建         | 注酵   | •••     | •••• | • • • • | ••••    | ••••      | ••••      | ••••      | ••••    | ••••    | •••• | ••••    | •••••     | ••••    | ••••    | ••••      | •••••       | $\cdot \cdot 22$ |
| 柒 | • | 參 | 考  | 文獻         | ÷    | • • • • | •••• |         | • • • • |           | ••••      | • • • •   | ••••    | ••••    | •••• | ••••    | •••••     | • • • • | ••••    | ••••      | ••••        | ··23             |
| 捌 | ` | 附 | 錄· | ••••       | •••  | ••••    | •••• |         | • • • • |           | ••••      | ••••      | •••     | ••••    | •••• | ••••    | ••••      | ••••    | ••••    | ••••      | ••••        | $\cdot \cdot 24$ |

# 圖目錄

| 圖 | 4-1  | 研究流程圖                  |
|---|------|------------------------|
| 圖 | 4-2  | 花壇鄉地籍圖                 |
| 圖 | 4-3  | 花壇鄉地籍圖資料表              |
| 圖 | 4-4  | 課徵田賦之一般土地(稅地種類代號8)資料12 |
| 圖 | 4-5  | 花壇鄉課徵田賦之一般土地資料圖層資料13   |
| 圖 | 4-6  | 結合後新花壇鄉地籍圖層14          |
| 圖 | 4-7  | 篩選後課徵田賦之一般土地           |
| 圖 | 4-8  | 花壇鄉課徵田賦之一般土地圖層15       |
| 圖 | 4-9  | 土地使用分類色碼表16            |
| 圖 | 4-10 | 國土利用調查成果圖              |
| 圖 | 4-11 | 圖層套疊差異性17              |
| 圖 | 4-12 | 套疊正射影像圖差異性17           |
| 圖 | 4-13 | 花壇鄉建築使用土地圖層18          |
| 圖 | 4-14 | 異常稅籍圖層                 |
| 圖 | 4-15 | 異常稅籍清冊                 |
| 圖 | 4-16 | 裁切向量圖層                 |
| 圖 | 4-17 | 清查向量圖層                 |
| 圖 | 4-18 | 清查清册                   |

#### 壹、摘要

一、研究目的

鑒於近來資訊科技的進步、違規態樣多元及人力的逐年遞 減,充分利用新科技來協助稅務稽徵已成當今潮流。本局為維 護租稅課徵之公平與正義,嘗試以Quantum GIS(以下簡稱QGIS) 地理資訊系統,透過各種圖層之疊圖與交叉分析,來協助判斷 土地之違規態樣與課稅狀況,並據以作為後續是否改課之參考。 二、研究方法

本研究以 QGIS 之向量空間分析(ftool)功能,透過向量資 料(vector data)、屬性資料(attribute dara)及網格資料 (Raster data)之交叉疊圖來進行田賦土地清查,並選定花壇鄉 為研究範圍。透過匯入地價稅籍、地籍資料與國土利用成果圖, 進行交叉比對,並產出異常清冊供後續清查使用。

三、重要發現

研究發現地價稅籍資料中課徵田賦之一般土地(稅地種類 代號為8,以下統稱8稅種),在國土利用成果圖中為非農業相 關使用,經篩選後異常資料為3,924筆,為提升清查的精準度 及效率,另篩選裁切圖層中異常點與宗地面積比大於50%者計有 953筆,提供予業務單位使用並作為後續清查之參考。 四、主要建議

(一)機關之地理資訊圖資資源應互相開放運用

目前各機關各擁有各自之資源,惟公部門之資源理應開放 共享運用,避免需另編經費採購,以本局為例,近年來之經費 編列不易,如各項資源皆須編經費採購,對於稽徵業務之推動 恐亦因缺乏適當之工具而影響其績效。

(二)新資訊工具之引進仍待學習

資訊技術之快速進步亦影響各單位之業務運作,雖可加 速作業效率,惟多數年長之公務同仁對於新科技之學習心有餘 而力不足,因此新技術之引進其學習期間亦會影響其作業績 效。

五、政策意涵

執行並運用 QGIS 來辦理田賦清查作業,其主要之意涵在於: (一)降低現勘頻率,以因應人力縮減之衝擊 (二)善用資訊工具,以加速稅籍清查之作業 (三)因應多元資料,解決資料交查繁瑣作業 (四)透過篩選與分類,提升精準度與有效性

### 貳、主旨及背景說明

各縣市地方稅稽徵機關田賦清查,除人工至農地勘查,也利 用房屋稅與土地稅籍資料交查運用,耗用人力甚鉅,隨著公務人 力日益精簡,業務逐漸增加,公務預算編列不易,在有限的資源 下,為有效提升稅務稽徵績效,運用科技執行業務清查勢在必行。 QGIS 為自由開源的地理資訊系統,圖資運算功能強大,可有效的 整合各式圖資並相互交查。本研究運用國土測繪中心之國土測繪 圖資服務雲之各項圖資、本機關管理的地價稅籍資料及縣政府地 政處等所提供之地籍資料,相互交查找出稅籍為農用但土地利用 為非農用之土地,配合現場清查,如違規使用予以改課,以達簡 政便民的目的。

- **參、相關研究、文獻之檢討** 
  - 一、田賦簡介

依據土地稅法第1條規定:「土地稅分為地價稅、田賦及土 地增值稅。」,同法第三章田賦,規定田賦之課徵範圍,其中第 27條之1規定:「為調劑農業生產狀況或因應農業發展需要,行 政院得決定停徵全部或部分。」,行政院 76/08/20 台七十六財 字第19365 號函規定:「主旨:所建議取消田賦,並自七十六年 第二期起停徵一案,請照院會決議辦理。說明:一、本案經提 出七十六年八月十三日本院第二○四四次會議決議:自七十六 年第二期起田賦停徵一節,准予照辦。」,故目前課徵田賦之一 般土地停徵,依據財政部(2011)「地價稅稽徵作業手冊」,稅地 種類檔之稅地種類代號為1位數字,有關田賦或農業用地之代 號為6、7、8、9等4種,其中代號8為課徵田賦之一般土地, 本研究主要以此代號土地為研究對象,並簡稱為8稅種土地。 二、QGIS 簡介

地理資訊系統(Geographic Information System, GIS)為 圖資管理與整合的良好工具,可以讓使用者無需耗費大量時間 與經費以整合不同來源之圖資。QGIS (Quantum GIS)是一套自 由開源的地理資訊系統軟體,屬於國際組織 OSGeo (Open Source Geospatial Foundation) 推 動 計 畫 之 一 (http://qgis.osgeo.org/),具有 GIS 基本的常用功能及分析 模組,非常適合實務領域與研究使用,其主要功能至少有: (一)具有繁體中文化介面及操作手冊。

(二)跨平台,適用 Windows、Linux、Unix、Mac OS 等作業系統。(三)圖層基本操作:瀏覽、編輯、比例尺、測量、投影設定、

圖層透明化等。

(四)可載入及轉換各種資料:多種向量資料(ESRI Shape 與

MapInfo等)、多種網格及影像資料、OGC (Open Geospatial Consortium)開放標準空間資料(WMS、WFS、GML、KML)、
CAD(DGN、Dxf)、CSV 純文字檔、GPS 資料。

(五)附加元件:整合 Dxf 轉 shp、載入與展示 GPS 工具、OGR 檔案轉換、地圖 PDF 列印、SHP 匯出工具、GRASS、MapServer 輸出、內插工具、比例尺、指北針、地圖網格標線、網格 式資料幾何校正、匯入 CSV 純文字、撷取座標資訊等, 其中, QGIS 具有向量工具(fTools)分析處理模組,提供 地理空間運算(環域、交集、聯集、切割及融合)與幾何處 理、空間屬性結合與向量圖層分割等功能,以及影像地形 分析、Shaded Relief、Raster 等分析處理模組,可提供 坡度、坡向、地形陰影暈渲圖等數值地形模型資料處理功 能,有助於立體效果之分類與呈現。

此外 QGIS 建置整合的圖資可利用專案屬性之座標參考系統(CRS)及自定座標參考系統等設定,可直接且快速轉換 TWD67/97 二度分帶及 WGS84 等座標系統,對於座標查詢及圖 徵資料建置極為方便(謝惠紅,2015、陳永剛,2016)。

三、座標說明

圖層之建置需選取座標,台灣使用的圖層座標較常見的經

緯度座標(大地座標)有 TWD67、TWD97、WGS84,使用的投影座標有 TM2 、TM3,以下將這些名詞說明如下:

(一)大地座標:TWD67、TWD97、WGS84

- TWD67:只適用於台灣地區的座標系統,若要與其它國家 銜接就會發生問題。
- 2. TWD97: 與全球座標系統一致。
- WGS84:通過遍布世界的衛星觀測站觀測到的座標建立, 其精度為1-2m。

(二)投影座標:TM2、TM3

- TM2:二度分帶就是以經度差二度,以東經121 度為中央子 午線(或稱中央經線),橫跨東經120~122 二度的範圍, 正好涵蓋整個台灣島,也和台灣南北狹長的地形相 符。
- 2.TM3:三度分帶是以 121°為中央經線,適用於 119°至 122°,台灣和澎湖都屬於同一投影帶,但台灣西部 平原的的比例誤差仍嫌過大,因此這個系統十分短 命(吳佳璇等,2017)。

肆、研究方法

本研究主要係以 QGIS 軟體的向量資料空間分析方法,來進行 本縣鄉鎮市之各項來源資料的分析,以藉此篩選出田賦清查之異 常案件。其研究方法、研究範圍及研究過程等如下:

一、研究方法

本研究主要以 QGIS 軟體的向量資料空間分析,透過疊圖分 析、環域分析等來交叉分析各項來源資料,包括地價稅籍等屬 性資料及航照圖、國土利用調查成果圖等向量及網格資料,藉 此篩選出稅籍與現況使用異常案件。過程主要包含資料輸入(地 理資料數位化)、資料處理(格式轉換、座標校正等)、資料分 析(套疊分析、路網分析等)及資料展示與查詢(地圖繪製、 查詢系統等),最終產出異常報表供業務單位釐正稅籍。

在圖資使用上,主要係使用從各機關單位所取得的圖資, 包括彰化縣政府地政處之地籍圖、課徵 8 稅種之土地稅籍資料、 國土測繪圖資服務雲之國土利用調查成果圖及 104 年度國土利 用調查成果圖;其中國土利用調查成果圖係國土測繪中心每 2~3 年公告一次,本局 106 年 3 月購置時為 104 年版本,目前最新 為 106 年 10 月 17 日公告之 105~106 年國土利用調查成果圖。 二、研究範圍、對象及限制 本研究之地價稅籍以彰化縣花壇鄉為研究範圍,針對課徵8 稅種之地價稅稅籍資料,進行土地核課資料與實際使用情形的 比較,因國土利用調查成果圖非即時性資料,有時間的落差, 故差異結果仍需實地勘查,才能據以改課。

三、研究過程

(一)研究流程及步驟

1. 整理地籍圖並轉成向量圖

彰化縣地籍圖來源為縣內所屬 8 個地政事務所,以地段 為一單位存成向量檔(SHP),整理出花壇鄉地籍圖地段向量 檔,匯入 QGIS 軟體座標為 TWD97 / TM2 zone 121 圖層,為 求每段空間資料的正確性,與國土測繪圖資服務雲之段籍圖 進行校正,完成後利用 QGIS 軟體的合併向量圖層功能,整合 成一個花壇鄉的地籍向量圖層

2. 稅籍資料挑檔並匯入稅籍文字圖層

從地價稅稅籍主檔挑出花壇鄉且課徵 8 稅種之土地資料,包括土地標示、中文土標、宗地面積、分子、分母、持分面積、課稅面積、稅籍編號、稅地種類等 9 個欄位,匯入 QGIS 軟體為稅籍文字圖層。

3. 篩選出 8 稅種的向量圖層

花壇鄉地籍圖層中無土地標示欄位,透過屬性表格編輯 功能,產生土地標示欄位,使可與稅籍文字圖層中的土地標 示連結,兩張表格結合(join)後,篩選產生有空間座標的課 徵8稅種土地向量圖層。

4. 匯入國土利用調查成果圖

內政部國土測繪中心負責全國土地測繪及地籍量測等業務,定期產出各項圖資供外界使用,其國土測繪服務雲 (<u>https://maps.nlsc.gov.tw/</u>)提供線上各類圖層供介接使 用,本研究匯入國土利用調查成果圖,另外也匯入 104 年國 土利用調查成果圖中花壇鄉有關的向量圖,供後續套疊使用。 5. 交查篩選出異常圖層

國土利用調查成果圖中土地利用農業相關為綠色系色 塊,如果與課徵 8 稅種的向量圖層套疊後,向量圖上有非綠 色系圖塊,代表此地號非農業使用,有建物或其他使用情形, 可進一步清查。

6. 輸出異常圖層及清冊

根據土地使用分類系統表 95-104,類別為建築使用土地 其代碼為 05,從 104 年國土利用調查成果圖向量圖中,篩選 出欄位 LCODE\_C1 為 05(類別為建築使用土地)的資料,另儲存 為向量圖層,與課徵 8 稅種的向量圖進行向量交集,產出田 賦稅籍上為建築使用土地之異常圖層,並可產出清冊供實地 清查使用。

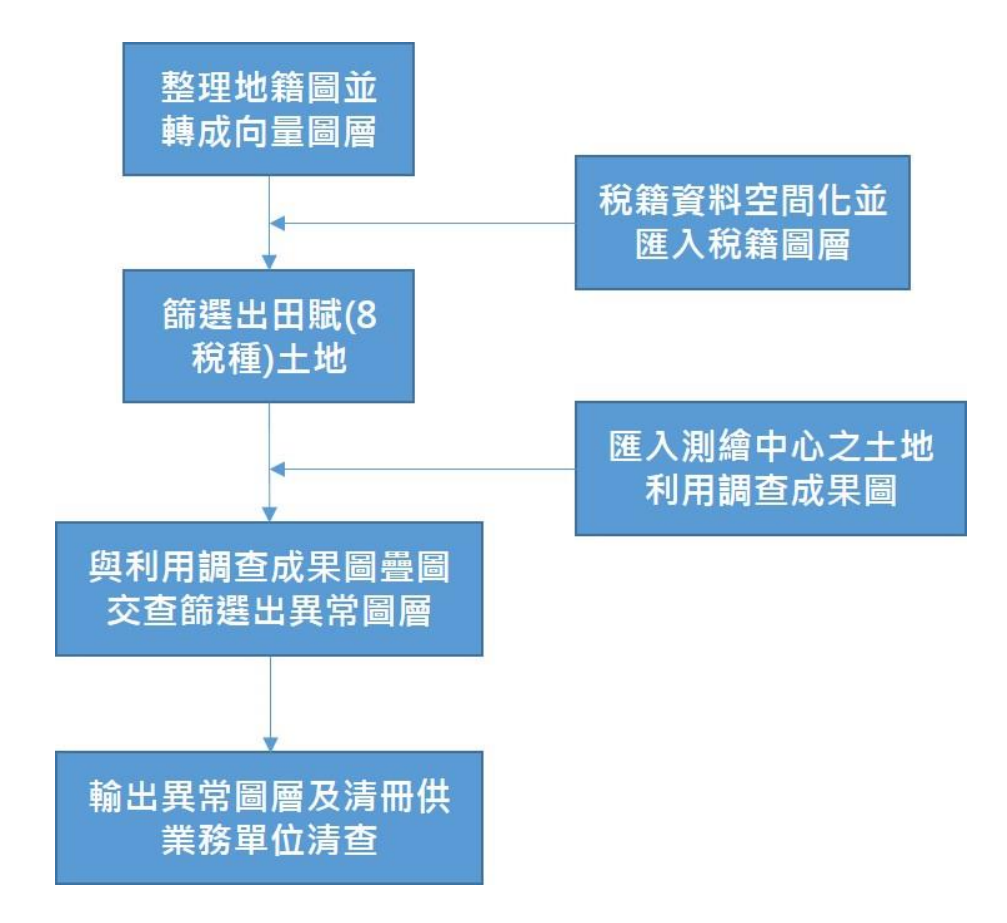

圖 4-1 研究流程圖

(二)研究過程

1. 地籍圖彙整

匯入花壇鄉地籍圖 25 個地段向量檔,經過與國土測繪圖 資服務雲之段籍圖進行校正後,整合成花壇鄉地籍圖(36,850
筆),如圖 4-2;檢視花壇鄉地籍圖資料欄位,AA48 為段代碼、
AA49 為地號,利用資料整合成 AA50 為土地標示,如圖 4-3。

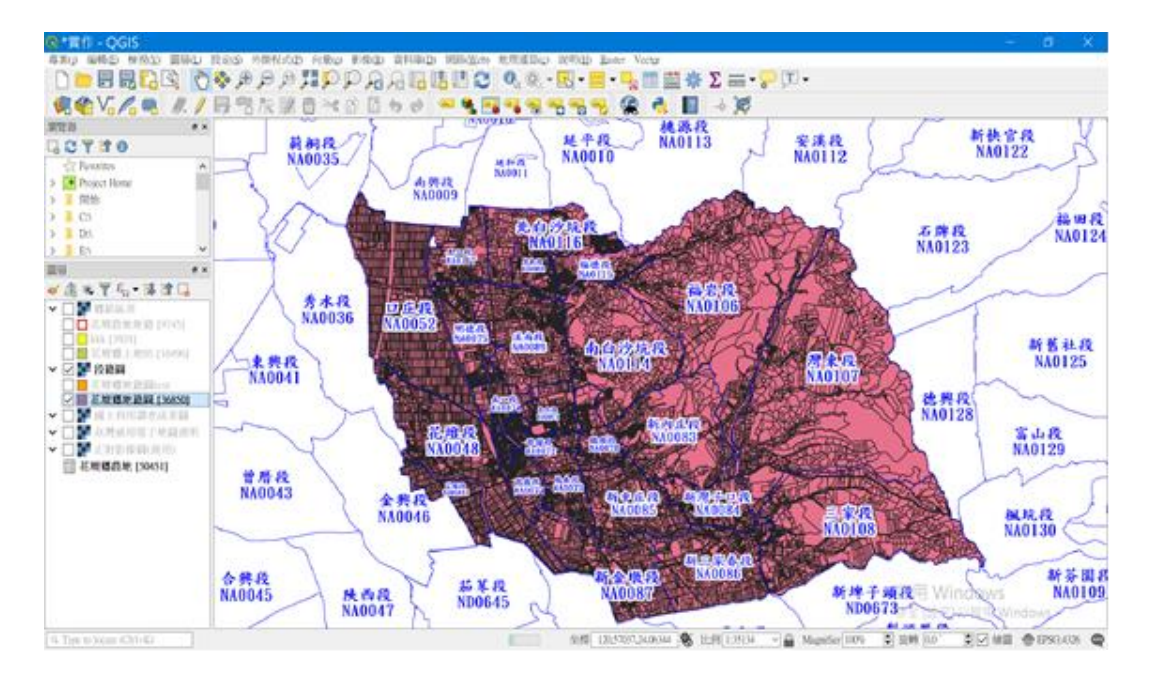

圖 4-2 花壇鄉地籍圖

| Q   | 花壇鄉地籍圖t     | est :: Features      | Total: 36850,   | , Filtered: 36850, Selected: 0                      | -              | × |
|-----|-------------|----------------------|-----------------|-----------------------------------------------------|----------------|---|
| / 7 | i 🖶 😂 🗟 💼 🖞 | × B B   & =          | 🔊 🚽 🕇 😫         | • 🗩   🖪 📓   🚍   🎕                                   |                |   |
|     | AA48        | AA49                 | layer           | path                                                | AA50           | ^ |
| 1   | 0048        | 07810000             | 00480           | C:\Users\Arnold\Desktop\1070601縣府創新提案\NA\00480.shp  | 13004807810000 |   |
| 2   | 0048        | 04630005             | 00480           | C:\Users\Arnold\Desktop\1070601縣府創新提案\NA\00480.shp  | 13004804630005 |   |
| 3   | 0048        | 04950001             | 00480           | C:\Users\Arnold\Desktop\1070601\粽府創新提案\NA\00480.shp | 13004804950001 |   |
| 4   | 0048        | 02350000             | 00480           | C:\Users\Arnold\Desktop\1070601\粽府創新提案\NA\00480.shp | 13004802350000 |   |
| 5   | 0048        | 03520000             | 00480           | C:\Users\Arnold\Desktop\1070601縣府創新提案\NA\00480.shp  | 13004803520000 |   |
| 6   | 0048        | 04710059             | 00480           | C:\Users\Arnold\Desktop\1070601縣府創新提案\NA\00480.shp  | 13004804710059 |   |
| 7   | 0048        | C:\Users\Arnold\Desk | top\1070601縣府創新 | 所提案\NA\00480.shp b.shp                              | 13004803630030 |   |
| 8   | 0048        | 09890000             | 00480           | C:\Users\Arnold\Desktop\1070601縣府創新提案\NA\00480.shp  | 13004809890000 |   |
| 9   | 0048        | 04950000             | 00480           | C:\Users\Arnold\Desktop\1070601縣府創新提案\NA\00480.shp  | 13004804950000 |   |
| 10  | 0048        | 08490000             | 00480           | C:\Users\Arnold\Desktop\1070601縣府創新提案\NA\00480.shp  | 13004808490000 |   |
| 11  | 0048        | 05540000             | 00480           | C:\Users\Arnold\Desktop\1070601縣府創新提案\NA\00480.shp  | 13004805540000 |   |
| 12  | 0048        | 05770000             | 00480           | C:\Users\Arnold\Desktop\1070601縣府創新提案\NA\00480.shp  | 13004805770000 |   |
| 13  | 0048        | 08380000             | 00480           | C:\Users\Arnold\Desktop\1070601縣府創新提案\NA\00480.shp  | 13004808380000 |   |
| 14  | 0048        | 02940000             | 00480           | C:\Users\Arnold\Desktop\1070601縣府創新提案\NA\00480.shp  | 13004802940000 | ~ |
| 離   | 「示所有圖徵」     |                      |                 |                                                     |                |   |

圖 4-3 花壇鄉地籍圖資料表

2. 稅籍資料挑檔並匯入稅籍文字圖層

針對目前地價稅課徵課徵 8 稅種之資料進行資料篩選, 並挑出9個欄位資料,包括土地標示、中文土標、宗地面積、 分子、分母、持分面積、課稅面積、稅籍編號、稅地種類, 儲存為 excel 檔,如圖 4-4;使用 QGIS 軟體匯入 EXCEL 檔為 花壇鄉農地資料圖層,檢視花壇鄉地籍圖資料(50,451 筆), 如圖 4-5,其中 A-I 依序分別代表上項各個欄位。

| 自動     | 儲存●關閉)                                                  | <b>-</b>          | 花壇鄉農地 - | 相容模式 | - Excel | Arnold | Wang    | 困 -            |       | ×      |  |  |
|--------|---------------------------------------------------------|-------------------|---------|------|---------|--------|---------|----------------|-------|--------|--|--|
| 檔案     | 常用 插                                                    | 入 頁面配置 公式         | 資料 校    | 閱札   | 僉視      | 開發人員   | 說明      | ♀ 操作詞          | 兒明想 🖒 | 共用     |  |  |
|        | $ \begin{array}{c c c c c c c c c c c c c c c c c c c $ |                   |         |      |         |        |         |                |       |        |  |  |
| 剪貼簿    | 「「」 字                                                   | 2型 🕟 對齊方式         | 「国 數化   | 直回   |         | 樣式     |         | 儲存格            | 編輯    | ^      |  |  |
| A1     | • : ×                                                   | $\checkmark$ fx   |         |      |         |        |         |                |       | ~      |  |  |
| A      | В                                                       | С                 | D       | Е    | F       | G      | Н       | I              | J     |        |  |  |
| 1      | 土地標示                                                    | 中文土標              | 宗地面積    | 分子   | 分母      | 持分面積   | 課稅面積    | 稅籍編號           | 稅地種類  |        |  |  |
| 2 1    | 13004800020000                                          | 花壇鄉花壇段0002之0000地號 | 1392.00 | 1    | 3       | 464    | 464.00  | 13601063100    | ) 8   |        |  |  |
| 3 2    | 13004800020000                                          | 花壇鄉花壇段0002之0000地號 | 1392.00 | 1    | 3       | 464    | 464.00  | 13601556700    | ) 8   | _      |  |  |
| 4 3    | 13004800020000                                          | 花壇鄉花壇段0002之0000地號 | 1392.00 | 1    | 3       | 464    | 464.00  | 13621567800    | ) 8   |        |  |  |
| 5 4    | 13004800020001                                          | 花壇鄉花壇段0002之0001地號 | 63.00   | 1    | 3       | 21     | 21.00   | 13601063100    | ) 8   |        |  |  |
| 6 5    | 13004800020001                                          | 花壇鄉花壇段0002之0001地號 | 63.00   | 1    | 3       | 21     | 21.00   | 13601556700    | ) 8   |        |  |  |
| 7 6    | 13004800020001                                          | 花壇鄉花壇段0002之0001地號 | 63.00   | 1    | 3       | 21     | 21.00   | 13621567800    | ) 8   |        |  |  |
| 8 7    | 13004800020002                                          | 花壇鄉花壇段0002之0002地號 | 473.00  | 1    | 3       | 157.67 | 157.6   | 7 136010631000 | ) 8   |        |  |  |
| 9 8    | 13004800020002                                          | 花壇鄉花壇段0002之0002地號 | 473.00  | 1    | 3       | 157.67 | 157.6   | 7 136015567000 | ) 8   |        |  |  |
| 10 9   | 13004800020002                                          | 花壇鄉花壇段0002之0002地號 | 473.00  | 1    | 3       | 157.67 | 157.6   | 7 136215678000 | ) 8   |        |  |  |
| 11 10  | 13004800030000                                          | 花壇鄉花壇段0003之0000地號 | 1160.00 | 1    | 1       | 1160   | 1160.00 | 13605011100    | ) 8   |        |  |  |
| 12 11  | 13004800040000                                          | 花壇鄉花壇段0004之0000地號 | 770.00  | 1    | 1       | 770    | 770.00  | 136050111000   | ) 8   |        |  |  |
| 13 12  | 13004800050000                                          | 花壇鄉花壇段0005之0000地號 | 1759.00 | 1    | 1       | 1759   | 1759.00 | 136055235000   | ) 8   |        |  |  |
| 14 [13 | SOL Results                                             | SOL Statement (+) | 1220.00 | 1    | 1       | 1220   | 1220.0  | 113605523500/  | 1 8   |        |  |  |
| 就緒 🔳   |                                                         | ,                 |         |      |         |        |         |                | 啟用Wi  | 106%OV |  |  |

圖 4-4 課徵田賦之一般土地(稅地種類代號 8)資料

| <b>Q</b> *實作 - QGIS                                                                                                    |       |             |                        |                       |                 |                |                      |               |        |              |                  |
|----------------------------------------------------------------------------------------------------|-------|-------------|------------------------|-----------------------|-----------------|----------------|----------------------|---------------|--------|--------------|------------------|
| 專案(j) 編輯(E) 檢視(V) 圓周                                                                                                    | ii(L) | 設定(S)       | 外掛程式(P) 向于             | t(o) 影像(R) 資料區        | ll(D) 網路(Web) 地 | 也理謹算(c) 說明(H   | ) Raster Vector      |               |        |              |                  |
|                                                                                                    | 0     | 836 (       | + 100 (00 mm kuta - 10 |                       |                 |                |                      |               | U T 🗸  |              | -                |
| 🧏 🎕 V. 🖊 🖏 🥖                                                                                                    | 1     | <b>SN</b> 1 | L 壇 郊 晨 地 :: F         | eatures Total: 5      | 0451, Filtered  | : 50451, Selec | ted: U               |               |        |              | - u x            |
| 瀏覽器                                                                                                    | 6 ×   | 11          |                        | <b>= N 4</b> 7 🕮 4    | s 👂 📔 🔤         | 18 <b>R</b>    |                      |               | A130 1 |              |                  |
| OTTO                                                                                                    |       |             | A                      | B                     | C               | D              | E                    | F             | G      | Н            | I                |
| Tavorites                                                                                                    | ^     | 1           | 13004800020000         | 化環路化環段0002<br>之0000地號 | 1392            | 1              | 3                    | 464           | 464    | 136010631000 | 8                |
| > Note: Project Home Note: Note: No |       | 2           | 13004800020000         | 花壇鄉花壇段0002<br>之0000地號 | 1392            | 1              | 3                    | 464           | 464    | 136015567000 | 8                |
| > 📕 C:\                                                                                                    |       | 3           | 13004800020000         | 花壇鄉花壇段0002<br>之0000地號 | 1392            | 1              | 3                    | 464           | 464    | 136215678000 | 8                |
| > D:\<br>> E:\                                                                                                    |       | 4           | 13004800020001         | 花壇鄉花壇段0002<br>之0001地號 | 63              | 1              | 3                    | 21            | 21     | 136010631000 | 8                |
| GeoPackage                                                                                                    |       | 5           | 13004800020001         | 花壇鄉花壇段0002<br>之0001地號 | 63              | 1              | 3                    | 21            | 21     | 136015567000 | 8                |
| PostGIS                                                                                                    | ~     | 6           | 13004800020001         | 花壇鄉花壇段0002<br>之0001地號 | 63              | 1              | 3                    | 21            | 21     | 136215678000 | 8                |
| 副暦<br>                                                                                                    | 8 ×   | 7           | 13004800020002         | 花壇鄉花壇段0002<br>之0002地號 | 473             | 1              | 3                    | 157.67        | 157.67 | 136010631000 | 8                |
|                                                                                                    | ^     | 8           | 13004800020002         | 花壇鄉花壇段0002<br>之0002地號 | 473             | 1              | 3                    | 157.67        | 157.67 | 136015567000 | 8                |
| ■花壇郷地籍園test ■花壇郷地籍園                                                                                                    |       | 9           | 13004800020002         | 花壇鄉花壇段0002<br>之0002地號 | 473             | 1              | 3                    | 157.67        | 157.67 | 136215678000 | 8                |
| ✓ □ ■ 國土利用調查成果器 ✓ □ ■ 高豐新用需子抽圖···                                                                                                    | 8     | 10          | 13004800030000         | 花壇鄉花壇段0003<br>之0000地號 | 1160            | 1              | 1                    | 1160          | 1160   | 136050111000 | 8                |
| ✓ □ ■ 正射影像圖(通用)                                                                                                    |       | 11          | 13004800040000         | 花壇鄉花壇段0004<br>之0000地號 | 770             | 1              | 1                    | 770           | 770    | 136050111000 | 8                |
| □ 花壇郷農地 [50451]                                                                                                    | ~     | 12          | 13004800050000         | 花壇鄉花壇段0005<br>之0000地號 | 1759            | 1              | 1                    | 1759          | 1759   | 136055235000 | 8                |
| 14121余                                                                                                    | 6' X  | 13          | 13004800060000         | 花壇鄉花壇段0006<br>之0000地號 | 1220            | 1              | 1                    | 1220          | 1220   | 136055235000 | 8                |
| •                                                                                                    |       | 14          | 13004800070000         | 花壇鄉花壇段0007<br>之0000地號 | 3739            | 1              | 3                    | 1246.33       | 600    | 136016499000 | 8                |
|                                                                                                    |       | 15          | 13004800070000         | 花壇鄉花壇段0007<br>之0000地號 | 3739            | 1              | 3                    | 1246.33       | 600    | 136016500000 | 8                |
| 後<br>復製至剪貼簿中                                                                                                    |       | 16          | 13004800070000         | 花壇鄉花壇段0007<br>之0000地號 | 3739            | 1              | 3                    | 1246.33       | 600    | 136016501000 | 8                |
| - 🔶 開始擷取                                                                                                    |       | 17          | 13004800080000         | 花壇鄉花壇段0008<br>之0000地號 | 2678            | 1              | 1                    | 2678          | 2678   | 136055653000 | 书 Windows        |
|                                                                                                    |       | 7頭          | 示所有圖徵。                 |                       |                 |                |                      |               |        | 19.1         | [ag AD] #A fat / |
| 9. Type to locate (Ctrl+K)                                                                                                    |       |             |                        |                       |                 | 坐標             | 120.543513,24.031417 | 7 % 比例 1:1639 | ✓      | r 100% 🗘 旋範  | 0.0 🗘 🗸 繪圖       |

圖 4-5 花壇鄉課徵田賦之一般土地資料圖層資料

3. 地籍圖與地價稅籍結合

花壇鄉地籍圖層與課徵田賦之一般土地圖層資料,進行 資料結合,以土地標示為結合對象,結合後帶入花壇鄉地籍圖 層,新增成資料表,如圖 4-6;針對結合後新花壇鄉地籍圖層, 透過稅地種類欄位為 8,篩選出課徵田賦之一般土地,如圖 4-7;儲存篩選出的資料並另新增為花壇鄉課徵田賦之一般土 地圖層(9,745 筆),如圖 4-8。

| AA48 | * = E |                                                        |                |                       |         |         |         |         |         | ~ 全部         | 更新 更新已非 |
|------|-------|--------------------------------------------------------|----------------|-----------------------|---------|---------|---------|---------|---------|--------------|---------|
|      | layer | path                                                   | AA50           | 花壤鄉農地_B               | 花壇鄉農地_C | 花壤鄉農地_D | 花墩鄉農地_E | 花壤鄉農地_F | 花壤郷農地_G | 花壇郷農地_H      | 花壇鄉農地_I |
| 480  | )     | C:\Users\Arnold\Desktop\1070601縣府創新提案\NA<br>\00480.shp | 13004800010000 | NULL                  | NULL    | NULL    | NULL    | NULL    | NULL    | NULL         | NUL     |
| 480  | )     | C:\Users\Arnold\Desktop\1070601縣府創新提案\NA<br>\00480.shp | 13004800010001 | NULL                  | NULL    | NULL    | NULL    | NULL    | NULL    | NULL         | NUL.    |
| 480  | )     | C:\Users\Arnold\Desktop\1070601縣府創新提案\NA<br>\00480.shp | 13004800010002 | NULL                  | NULL    | NULL    | NULL    | NULL    | NULL    | NULL         | NUI.    |
| 480  | )     | C:\Users\Arnold\Desktop\1070601熟府創新提案\NA<br>\00480.shp | 13004800020000 | 花壇鄉花壇段0002<br>之0000地號 | 1392    | 1       | 3       | 464     | 464     | 136215678000 |         |
| 480  | )     | C:\Users\Arnold\Desktop\1070601縣府創新提案\NA<br>\00480.shp | 13004800020001 | 花壇郷花壇段0002<br>之0001地號 | 63      | 1       | 3       | 21      | 21      | 136215678000 |         |
| 480  | )     | C:\Users\Arnold\Desktop\1070601縣府創新提案\NA<br>\00480.shp | 13004800020002 | 花壇鄉花壇段0002<br>之0002地號 | 473     | 1       | 3       | 157.67  | 157.67  | 136215678000 |         |
| 480  | )     | C:\Users\Arnold\Desktop\1070601縣府創新提案\NA<br>\00480.shp | 13004800030000 | 花壇郷花壇段0003<br>之0000地號 | 1160    | 1       | 1       | 1160    | 1160    | 136050111000 |         |
| 480  | )     | C:\Users\Annold\Desktop\1070601糠肟創新提案\NA<br>\00480.shp | 13004800040000 | 花壇鄉花壇段0004<br>之0000地號 | 770     | 1       | 1       | 770     | 770     | 136050111000 |         |
| 480  | )     | C:\Users\Arnold\Desktop\1070601縣府創新提案\NA<br>\00480.shp | 13004800050000 | 花壇鄉花壇段0005<br>之000地號  | 1759    | 1       | 1       | 1759    | 1759    | 136055235000 |         |
| 480  | )     | C:\Users\Amold\Desktop\1070601稳府创新提案\NA<br>\00480.shp  | 13004800060000 | 花壇鄉花壞段0006<br>之0000地號 | 1220    | 1       | 1       | 1220    | 1220    | 136055235000 |         |
| 480  | )     | C:\Users\Arnold\Desktop\1070601縣府創新提業\NA<br>\00480.shp | 13004800070000 | 花壇鄉花壇段0007<br>之0000地號 | 3739    | 1       | 3       | 1246.33 | 600     | 136016501000 |         |
| 480  | )     | C:\Users\Arnold\Desktop\1070601縣府創新提案\NA<br>\00480.shp | 13004800080000 | 花壇鄉花壇段0008<br>之0000地號 | 2678    | 1       | 1       | 2678    | 2678    | 136055653000 |         |
| 480  | )     | C:\Users\Arnold\Desktop\1070601縣府創新提案\NA<br>\00480.shp | 13004800090000 | NULL                  | NULL    | NULL    | NULL    | NULL    | NULL    | NULL         | NUL     |
| 480  | )     | C:\Users\Arnold\Desktop\1070601縣府創新提案\NA<br>\00480.shp | 13004800100000 | 花壇鄉花壇段0010<br>之0000地號 | 1985    | 1       | 1       | 1985    | 1985    | 136195059000 |         |
| 480  | )     | C:\Users\Annold\Desktop\1070601暴府創新提案\NA<br>\00480.shp | 13004800120000 | 花壇郷花壇段0012<br>之000地號  | 1513    | 1       | 1       | 1513    | 1513    | 136015557000 |         |
|      |       | CMIsers\Annold\Desktoel10706018%#F@IIIS#8.90NA         |                |                       |         |         |         |         |         |              |         |

圖 4-6 結合後新花壇鄉地籍圖層

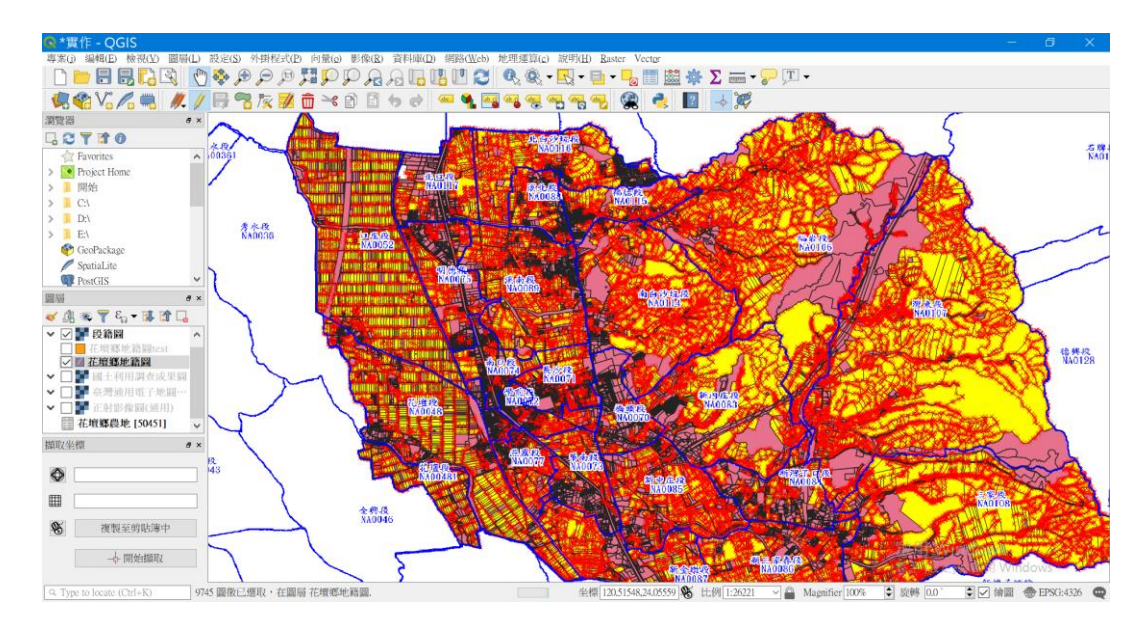

圖 4-7 篩選後課徵田賦之一般土地

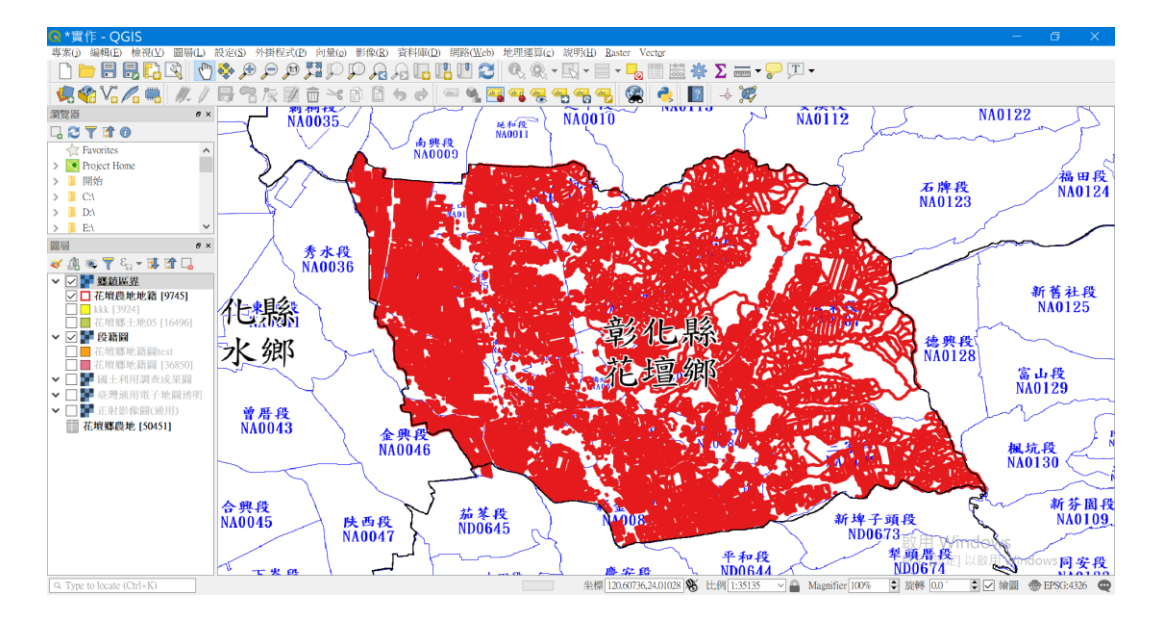

圖 4-8 花壇鄉課徵田賦之一般土地圖層

4. 連結國土利用調查成果圖

運用國土利用調查成果圖中土地使用分類色碼表進行用 地判定,如圖 4-9;使用 QGIS 軟體匯入國土利用調查成果圖, 綠色為農業相關用地,黃色為建築用地、紅色為商業,如圖 4-10;套疊國土利用調查成果圖及花壇鄉課徵田賦之一般土地 圖層,套疊後發現田賦土地在土地利用調查成果圖上為非綠色 的,如圖 4-11;套疊正射影像圖後,發現該筆田賦土地上有 建物,如圖 4-12,切換不同圖層可確認其差異性。

#### 土地使用分類色碼表

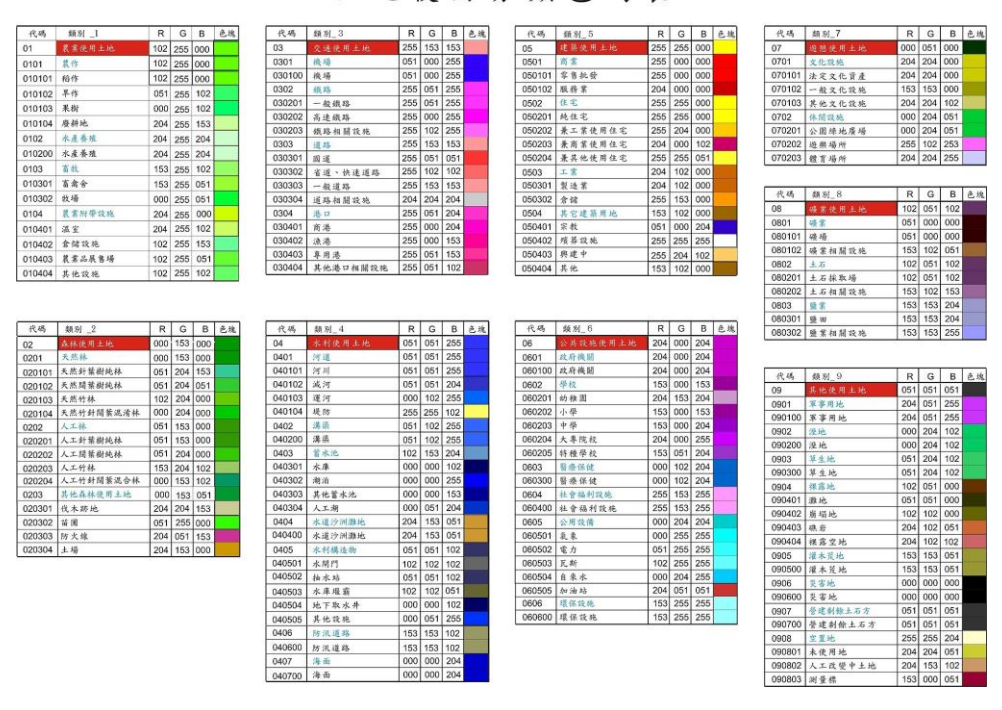

圖 4-9 土地使用分類色碼表

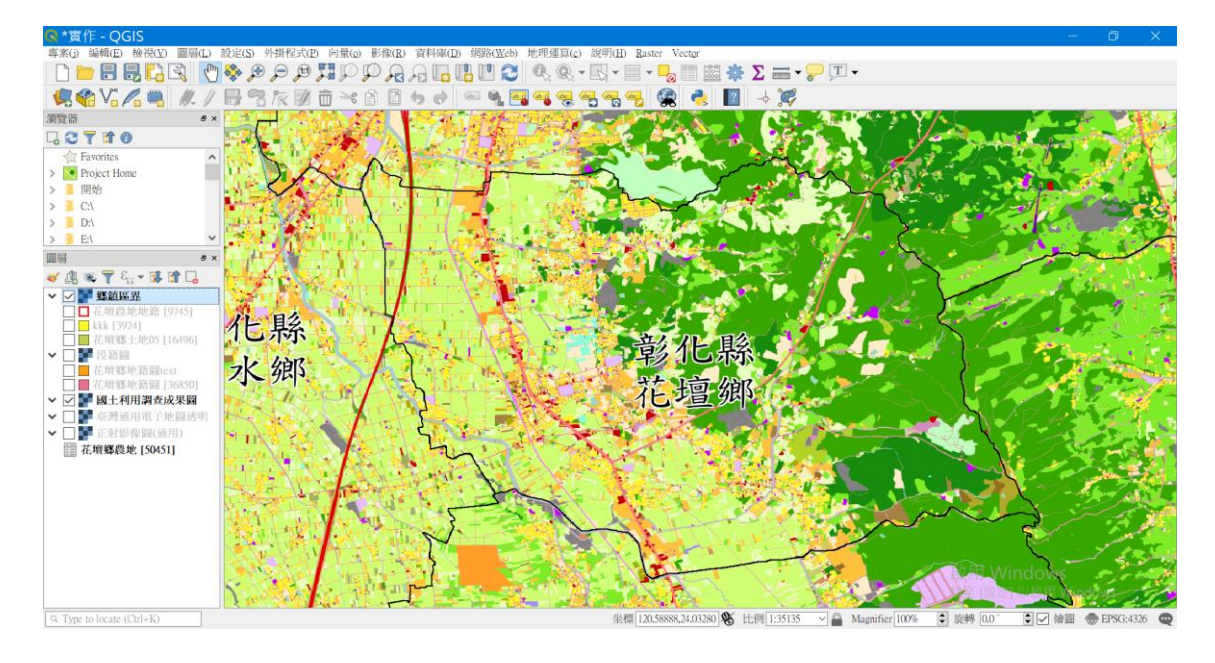

圖 4-10 國土利用調查成果圖

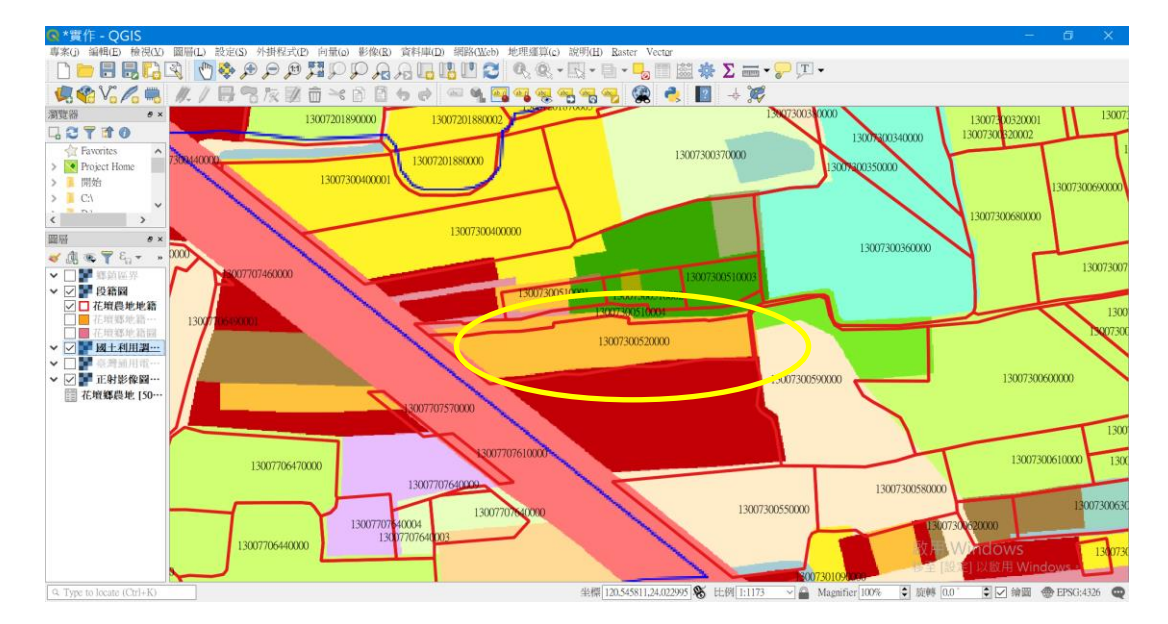

圖 4-11 圖層套疊差異性

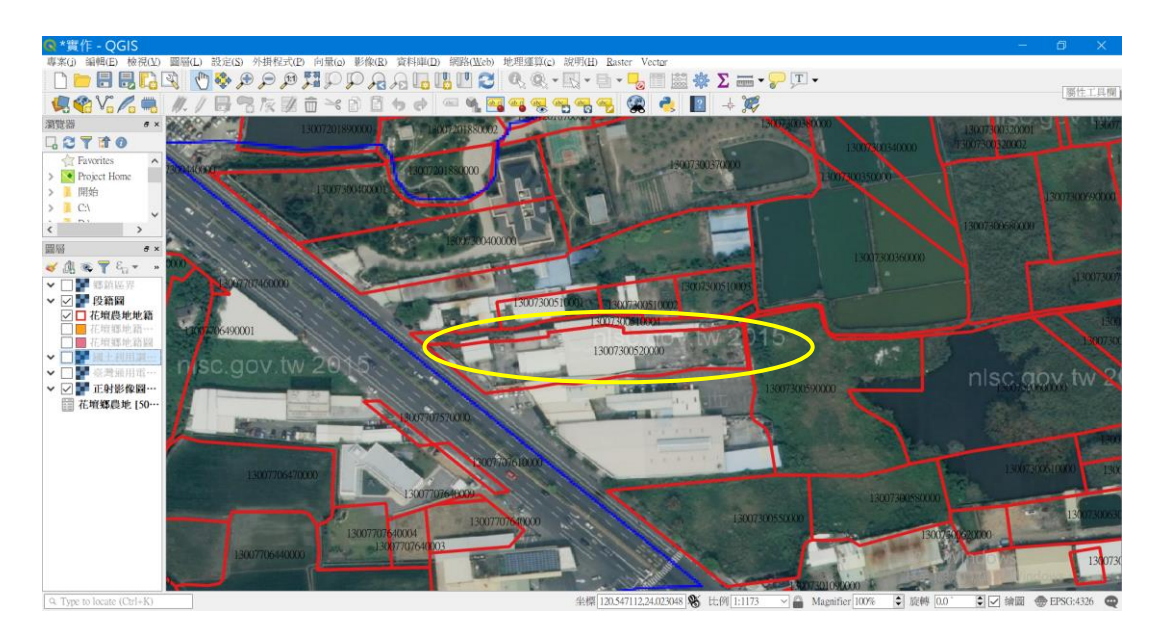

圖 4-12 套疊正射影像圖差異性

5. 加值運用 104 年國土利用調查成果圖,產出異常清冊

匯入104年國土利用調查成果圖向量圖檔,篩選出類別 為建築使用土地,整理成花壇鄉圖層(16,496筆),如圖4-13; 利用花壇鄉課徵田賦之一般土地圖層(9,745筆)與國土利用調 查成果圖中花壇鄉建築使用土地圖層(16,496筆),進行空間 交集查詢,產出異常稅籍圖層(3,924筆),如圖 4-14;產出異 常稅籍清冊,如圖 4-15;為提升清查的精準度及效率,利用 花壇鄉課徵田賦之一般土地圖層(9,745筆)與國土利用調查成 果圖中花壇鄉建築使用土地圖層(16,496筆),進行空間裁切 後產出裁切向量圖層(3,917筆),如圖 4-16;利用裁切圖層保 留原地號宗地面積,與裁切向量圖層產出之各個裁切位置面 積,進行面積比例運算,產出面積比例欄位,選擇面積比例欄 位超過 50%,篩選成清查向量圖層(953筆),如圖 4-17,並產 出清查清冊,提供業務同仁進行清查,如圖 4-18。

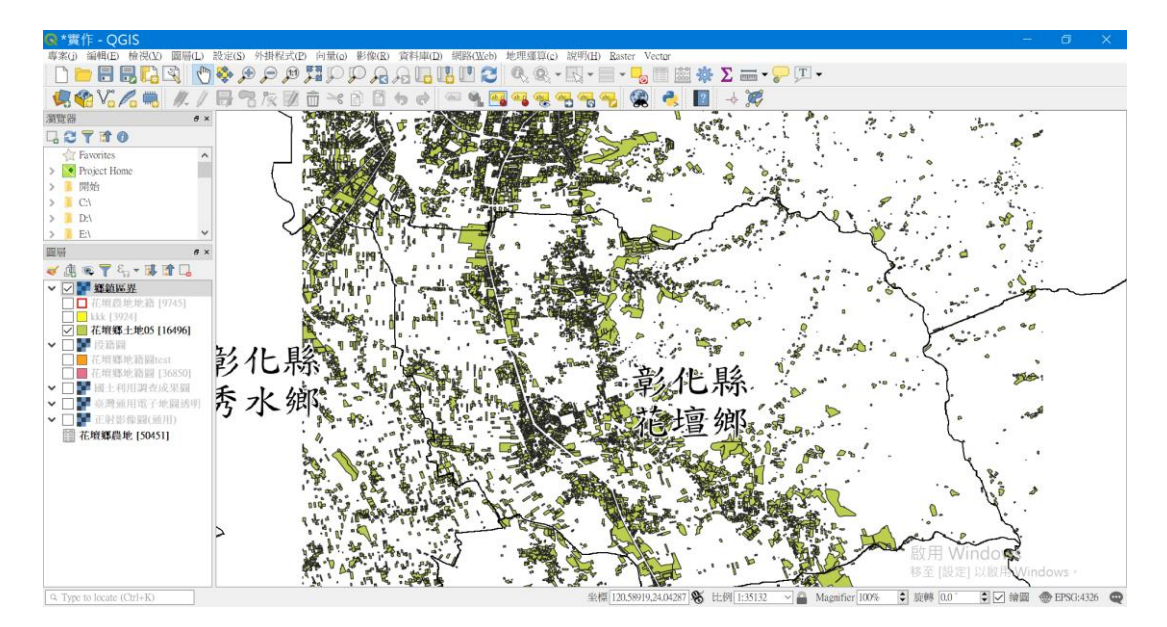

圖 4-13 花壇鄉建築使用土地圖層

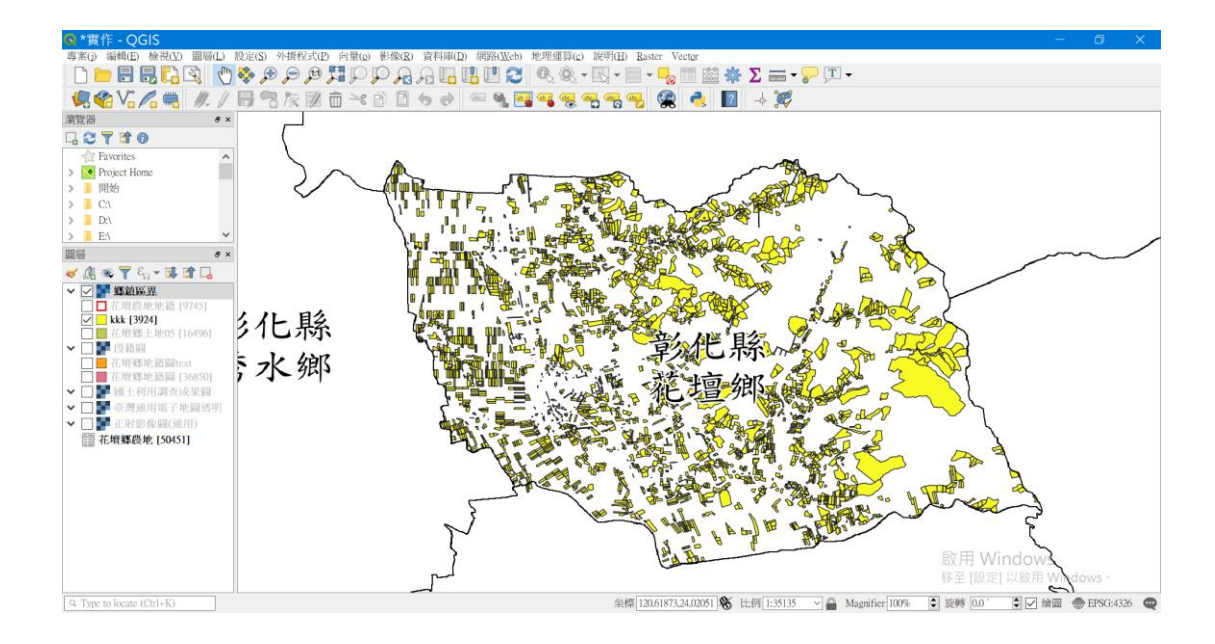

圖 4-14 異常稅籍圖層

| AA48 | AA49     | layer | path             | AA50           | 花壇鄉?                   | 花壇??_1         | 花壇??_2 | 花壇??_3 | 花壞??_4                                      | 花壇??_5                                   | 花壇??_6       |   | 花壇 |
|------|----------|-------|------------------|----------------|------------------------|----------------|--------|--------|---------------------------------------------|------------------------------------------|--------------|---|----|
| 0085 | 06700000 | 0085  | C:\Users\Arnold\ | 13008506700000 | 花壇鄉新中庄段<br>0670之0000地號 | 3401.57000000  | 1      | 1      | 3401.5700000000000000000000000000000000000  | 3401.57000000000                         | 51436935000  | 8 |    |
| 0085 | 07560000 | 0085  | C:\Users\Annold\ | 13008507560000 | 花壇鄉新中庄段<br>0756之0000地號 | 1636.019999999 | 1      | 2      | 818.0099999999999                           | 818.0099999999999                        | 136115108000 | 8 |    |
| 0052 | 00450000 | 00520 | C:\Users\Arnold\ | 13005200450000 | 花壇鄉口庄段0045<br>之000地號   | 2277.00000000  | 662    | 2277   | 662.00000000000000000                       | 662.00000000000000000000000000000000000  | 136216135000 | 8 |    |
| 0108 | 08780000 | 0108  | C:\Users\Arnold\ | 13010808780000 | 花壇鄉三家段0878<br>之0000地號  | 4185,479999999 | 1      | 2      | 2092.73999999999                            | 2002 730888688885                        | 136130228000 | 8 |    |
| 0117 | 02610000 | 0117  | C:\Users\Arnold\ | 13011702610000 | 花壇郷北口段0261<br>之0000地號  | 3359.61000000  | 1      | 6      | 559.940000000000                            | 559.940000000000000000000000000000000000 | 136225321000 | 8 |    |
| 0085 | 11530003 | 0085  | C:\Users\Arnold\ | 13008511530003 | 花壇鄉新中庄段<br>1153之0003地號 | 38,5399999999  | 18     | 36     | 19.2700000000000000                         | 19.27000000000000000                     | 136035164000 | 8 |    |
| 0108 | 11900002 | 0108  | C:\Users\Arnold\ | 13010811900002 | 花壇鄉三家段1190<br>之0002地號  | 1634.019999999 | 1      | 1      | 1634,019999999999                           | 1204.019999999999                        | 136115795000 | 8 |    |
| 0085 | 04270000 | 0085  | C:\Users\Arnold\ | 13008504270000 | 花壇鄉新中庄段<br>0427之0000地號 | 3504.00000000  | 1      | 1      | 3504.00000000000000000000000000000000000    | 3504.00000000000000000000000000000000000 | 136095139000 | 8 |    |
| 0052 | 06160000 | 00520 | C:\Users\Arnold\ | 13005206160000 | 花壇鄉口庄段0616<br>之0000地號  | 4886.00000000  | 1      | 2      | 2443.00000000000000000000000000000000000    | 2443.00000000000000000000000000000000000 | 11496256000  | 8 |    |
| 0076 | 10950000 | 0076  | C:\Users\Arnold\ | 13007610950000 | 花壇鄉中正段1095<br>之0000地號  | 790.1399999999 | 1      | 1      | 790.1399999999999                           | 790.1399999999999                        | 136010292000 | 8 |    |
| 0108 | 04670000 | 0108  | C:\Users\Arnold\ | 13010804670000 | 花壇鄉三家段0467<br>之000地號   | 18138.5000000  | 750    | 13200  | 1030.599999999999                           | 1030.599999999999                        | 126135220000 | 8 |    |
| 0108 | 05490000 | 0108  | C:\Users\Arnold\ | 13010805490000 | 花壇鄉三家段0549<br>之0000地號  | 844.5099999999 | 1      | 1      | 844,5099999999999                           | 844.509999999999                         | 136125385000 | 8 |    |
| 0052 | 01830001 | 00520 | C:\Users\Arnold\ | 13005201830001 | 花壇鄉口庄段0183<br>之0001地號  | 3000.00000000  | 1      | 1      | 3000.0000000000000000000000000000000000     | 3000.000000000000                        | 12210041000  | 8 |    |
| 0085 | 11440000 | 0085  | C:\Users\Arnold\ | 13008511440000 | 花壇郷新中庄段<br>1144之0000地號 | 1348.00000000  | 36     | 76     | 638.5299999999999                           | 638,5299999999999                        | 136030219000 | 8 |    |
| 0085 | 05460001 | 0085  | C:\Users\Arnold\ | 13008505460001 | 花壤鄉新中庄段<br>0546之0001地號 | 1867.55999999  | 1      | 1      | 1867.55999999999                            | 1867.55999999999                         | 136090164000 | 8 |    |
| 0077 | 02750000 | 0077  | C:\Users\Arnold\ | 13007702750000 | 花壇鄉燕霧段0275<br>之0000地號  | 5.31000000000  | 1      | 3      | 1.7700000000000000                          | 1.77000000000000000                      | 136015779000 | 8 |    |
| 0077 | 09440000 | 0077  | C:\Users\Arnold\ | 13007709440000 | 花壇鄉燕霧段0944<br>之000地號   | 4363.84000000  | 1      | 1      | 4363.84000000000000000000000000000000000000 | 4363.84000000000                         | 136016812000 | 8 |    |
| 0085 | 03980000 | 0085  | C:\Users\Arnold\ | 13008503980000 | 花壇鄉新中庄段<br>0398之0000地號 | 1033.00000000  | 1      | 1      | 1033.000000000000                           | 1033.0000000000000000000000000000000000  | 136035794000 | 8 |    |
| 0077 | 09090000 | 0077  | C:\Users\Arnold\ | 13007709090000 | 花壇郷燕霧段0909<br>之000地號   | 664.9099999999 | 1      | 1      | 664.9099999999999                           | 654.00000000000000                       | 136015205000 | 8 |    |

圖 4-15 異常稅籍清冊

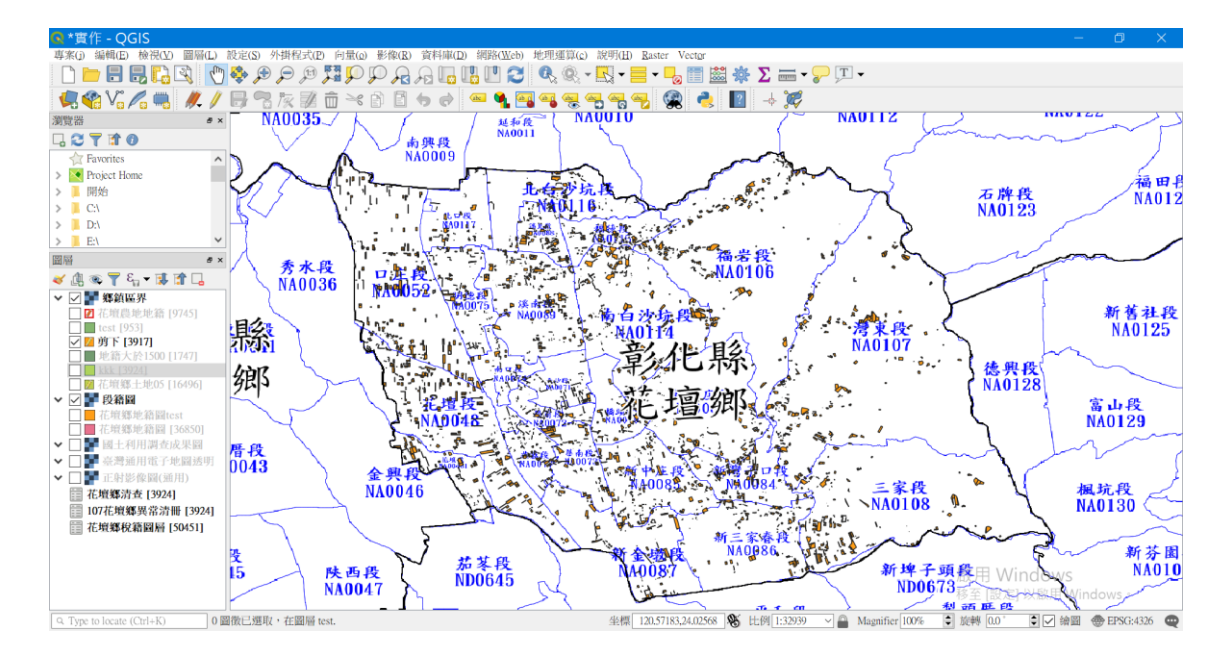

圖 4-16 裁切向量圖層

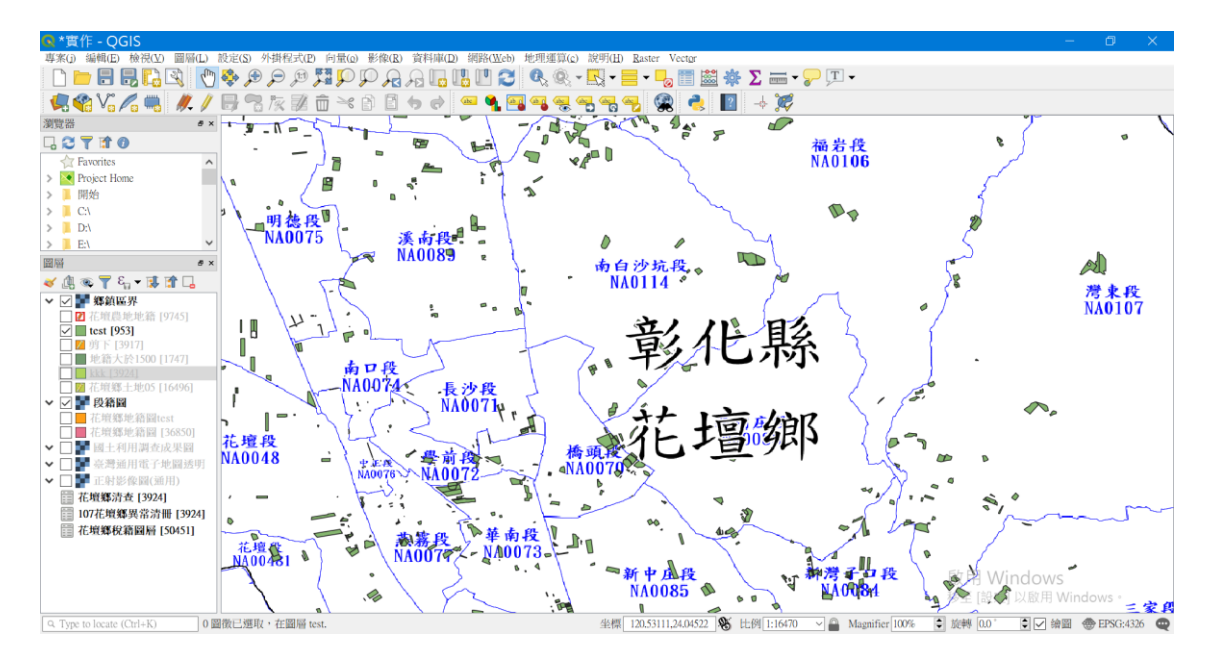

圖 4-17 清查向量圖層

| E | 2 B n × 1        | a 🗈 🗳 🚍 í      |                                  |                                           | <u>@</u> . |          |                                           |                                          |              |          |                      |        |
|---|------------------|----------------|----------------------------------|-------------------------------------------|------------|----------|-------------------------------------------|------------------------------------------|--------------|----------|----------------------|--------|
|   | path             | AA50           | ????m?                           | ?????_1                                   | ??????_2   | ??????_3 | ?????_4                                   | ??????_5                                 | ??????_6     | ??????_7 | area01               | ratiol |
|   | C:\Users\Arnold\ | 13011702960001 | ????m?_?f?q0296??<br>0001?a??    | 47.460000000000001                        | 1          | 1        | 47.4600000000000000000000000000000000000  | 47.460000000000001                       | 136150259000 | 8        | 44                   |        |
|   | C:\Users\Arnold\ | 13011411000000 | ????m?n??F???<br>q1100??0000?a?? | 339.730000000000                          | 1          | 1        | 339.730000000000                          | 339.730000000000                         | 10075459000  | 8        | 341                  |        |
|   | C:\Users\Arnold\ | 13008904170000 | ????m??n?q0417??<br>0000?a??     | 3283.309999999999                         | 1          | 1        | 3283.30999999999                          | 3283.30999999999                         | 136180255000 | 8        | 3300                 |        |
|   | C:\Users\Arnold\ | 13008904100000 | ????m??n?q0410??<br>0000?a??     | 600.600000000000                          | 1          | 1        | 600.600000000000000                       | 600.600000000000                         | 136175695000 | 8        | 374                  |        |
|   | C:\Users\Arnold\ | 13004809100000 | ????m????q0910??<br>0000?a??     | 2587.000000000000000000000000000000000000 | 1          | 1        | 2587.000000000000000000000000000000000000 | 2587.00                                  | 150020150000 | 8        | 1420                 |        |
|   | C:\Users\Arnold\ | 13011702950000 | ????m?_?f?q0295??<br>0000?a??    | 188.3400000000000000000000000000000000000 | 1          | 1        | 188.3400000000000000000000000000000000000 | 188.340000000000                         | 136150259000 | 8        | 147                  |        |
|   | C:\Users\Arnold\ | 13011702920000 | ????m?_?f?q0292??<br>0000?a??    | 45.8400000000003                          | 1          | 1        | 45.84000000000003                         | 45.84000000000003                        | 136150259000 | 8        | 35                   |        |
|   | C:\Users\Arnold\ | 13007703120000 | ????m?P???q0312??<br>0000?a??    | 83.9099999999999997                       | 1          | 1        | 83.9099999999999999                       | 83.90999999999999997                     | 136060130000 | 8        | 51                   |        |
|   | C:\Users\Arnold\ | 13011402920000 | ????m?n??F???<br>q0292??0000?a?? | 2851.219999999999                         | 1          | 1        | 2851.219999999999                         | 1522.97000000000                         | 10125143000  | 8        | 1836                 |        |
|   | C:\Users\Arnold\ | 13011411840002 | ????m?n??F??<br>q1184??0002?a??  | 3252.38000000000                          | 1          | 1        | 3252.38000000000                          | 2889.559999999999                        | 136165978000 | 8        | 2621                 |        |
|   | C:\Users\Arnold\ | 13008700270000 | ????m?s???[?<br>q0027??0000?a??  | 745.570000000000000000000000000000000000  | 1          | 1        | 745.570000000000000000000000000000000000  | 745.570000000000000000000000000000000000 | 136095267000 | 8        | 751                  |        |
|   | C:\Users\Arnold\ | 13011405120000 | ????m?n??F???<br>q0512??0000?a?? | 419.9599999999999                         | 1          | 1        | 419.9599999999999                         | 419.9599999999999                        | 136160033000 | 8        | 229                  |        |
|   | C:\Users\Arnold\ | 13007307970002 | ????m??n?q0797??<br>0002?a??     | 155.0399999999999                         | 1          | 1        | 155.039999999999                          | 155.039999999999                         | 136020208000 | 8        | 156                  |        |
|   | C:\Users\Arnold\ | 13008700270001 | ????m?s???[?<br>q0027??0001?a??  | 745.5599999999999                         | 1          | 1        | 745.5599999999999                         | 745.5599999999999                        | 56610554000  | 8        | 404                  |        |
|   | C:\Users\Arnold\ | 13008701050001 | ????m?s???[?<br>q0105??0001?a??  | 128.830000000000                          | 1          | 1        | 128.8300000000000000000000000000000000000 | 128.830000000000                         | 136225295000 | 8        | 119                  |        |
|   | C:\Users\Arnold\ | 13008511660005 | ????m?s????<br>q1166??0005?a??   | 225.270000000000                          | 1          | 1        | 225.270000000000000000000000000000000000  | 225.270000000000000000000000000000000000 | 136195095000 | 8        | 170                  |        |
|   | C:\Users\Arnold\ | 13008810660008 | ????m??_?q1066??<br>0008?a??     | 148.4099999999999                         | 16811      | 64695    | 38,560000000000002                        | 38.56000000000002                        | 136185139000 | 8        | 124                  |        |
|   | C:\Users\Arnold\ | 13008511660006 | ????m?s????<br>q1166??0006?a??   | 33.06000000000002                         | 1          | 1        | 33.060000000000002                        | 33.060000000000002                       | 136195703000 | 8        | 33                   |        |
|   | C:\Users\Arnold\ | 13007307900001 | ????m??n?q0790??<br>0001?a??     | 65.09000000000003                         | 1          | 1        | 65.090000000000000                        | 65.090000000000003                       | 136025611000 | 啟馬       | Windows <sub>2</sub> |        |
|   |                  |                |                                  |                                           |            |          |                                           |                                          |              |          |                      |        |

圖 4-18 清查清冊

伍、研究發現

在此次研究上,後續本局則可視業務單位需求狀況來選擇套 用之圖層。如僅需使用圖檔查詢比對,則可直接以網路介接內政 部國上測繪中心之國上測繪圖資服務雲來進行查詢與比對;如需 進一步產製清冊,則另行透過價購之國土利用調查成果圖(SHP)來 加值運用,以下為此次研究之發現:

一、視覺化疊圖分析,有效篩選清查資料

國土測繪中心之地理資訊圖資為當前國內此領域上擁有最 多之單位之一。本次研究直接以 QGIS 軟體介接並運用其所有之 國土利用調查成果圖(WMS),以其不同使用,不同色系之表列之 方式,並以花壇鄉為範圍,產生地籍 36,850 筆、稅籍資料 50,451 筆,經過合併、疊圖篩選的流程,產生花壇鄉農地地籍圖層共 9,745 筆。以此方式套疊後可提供業務單位透過畫面比對了解不 同圖層上現況的使用差異,因此同仁可針對自己管理的區域, 線上進行業務清查作業,透過人工判斷產出清查點位,並搭以 Google 地圖導航,進行實地查訪,提高作業之順暢度及改課精 準度。

二、藉由篩選產製清冊,將可縮小清查範圍

有別於線上 WMS 之影像疊圖而無法產製清冊,本局為提供 業務同仁更有系統化及更有效率的清查作業,進一步利用購製 之 104 年國土利用調查成果圖,篩選出國土地利用成果圖類別 為建築使用土地的資料共 16,496 筆,藉由與稅籍為農業用地 9,745 筆交查運算,產出差異清冊共 3,924 筆,提供業務單位進 行田賦稅籍釐正參考。為提升清查的精準度及效率,另篩選裁 切圖層中異常點與宗地面積比大於 50%者計有 953 筆,提供予業 務單位使用並作為後續清查之參考。

#### 陸、結論與建議

本研究主要係利用目前各機關現有之資料,如國土測繪中心 之國土測繪圖資服務雲之各項圖資、本機關管理的地價稅籍資料 及縣政府地政處等所提供之地籍資料,嘗試運用於本局在地價稅 清查時之可行性。 現行稅籍清查利用人工勘查及房屋稅籍與地價稅籍交查, 產出異常清冊,但是只有文字資訊,各項清查資料須再手動查 詢,耗費行政成本甚鉅,未來可再導入 QGIS 地理資訊系統,進 行空間化資訊呈現,搭配豐富的圖資,可有效精準的篩出異常 案件並達到簡政便民的目的。

### 二、建議

(一)機關之地理資訊圖資資源應互相開放運用

目前各機關各擁有各自之資源,惟公部門之資源理應開放 共享運用,避免需另編經費採購,以本局為例,近年來之經費 編列不易,如各項資源皆須編經費採購,對於稽徵業務之推動 恐亦因缺乏適當之工具而影響其績效

(二)新資訊工具之引進仍待學習

資訊技術之快速進步亦影響各單位之業務運作,雖可加速 作業效率,惟多數年長之公務同仁對於新科技之學習心有餘而

1. 財政部(2011)「地價稅稽徵作業手冊」

2. 謝惠紅(2015)「地理資訊系統-Quantum GIS 實作範例」, 華都文

化事業有限公司

- 3. 陳永剛(2016)「開源 GIS 與空間數據庫實戰教程」,清華大學出版社
- 4. 吳佳璇等(2017)「便利商店與人口及道路之關聯分析」,嶺東科 技大學 資訊管理系
- 5. 內政部國土測繪中心,國土測繪圖資服務雲,網站:https://ma ps.nlsc.gov.tw/

捌、附錄

- 1. 彰化縣地方稅務局 107 年度課徵田賦土地實地專案清查計畫
- 2.95 年版國土利用調查成果欄位格式
- 3. 土地使用分類系統表 95-104

# 彰化縣地方稅務局

# 107 年度

# 課徵田賦土地實地專案清查計畫

- 壹、目的:健全土地稅籍,遏止逃漏以維護租稅公平並增裕庫收。 貳、清查期間:自107年1月1日起至9月30日止,共計9個月。 参、清查範圍:
  - 請資訊科挑出課徵(免)徵田賦之農牧用地土地(8 稅種)土地, 供運用 QGIS 軟體連結內政部國土測繪中心提供之國土利用調 查成果圖(不含機敏圖幅),進行空間分析套疊結果,作為倉儲、 零售批發、製造業等3種非供農業用途使用面積逾200平方公 尺者,產出清查清冊。
- 肆、清查作業方式:
  - 一、運用國土利用調查成果圖資(QGIS)辦理農地實地清查,較具實益。
  - 二、查核該土地是否符合土地稅法第22條、平均地權條例施行細 則第37條第1項第4款規定,仍作農業用地使用者,依規定 課徵田賦(8稅種);若不符合課徵田賦規定,則以雙掛號發函 通知納稅義務人改按一般用地稅率課徵地價稅,倘基地上有建 築物,依規定輔導其申請自用住宅用地,並請於9月22日前 向本局或二分局提出特別稅率之申請。
  - 三、改課案件應即時釐正電腦管制檔、更正稅籍主檔,並應於電腦 土地卡備註欄,註記改課年期原因及改課通知函文號。
- 伍、通知納稅義務人
  - 一、查核結果有異動者,應敘明異動情形、異動原因、改課年期及 適用稅率函知土地所有權人,並視需要副知土地歸戶之單位; 另提示不服該行政處分之有關救濟方式(如查對更正、復查、 訴願之時間及程序)。
  - 二、稽徵機關接獲土地所有權人之查對更正案件,應儘速複審,並 將複審結果發函通知土地所有權人。

陸、清查紀錄

- 一、對於經實地勘查應改按一般用地稅率課徵地價稅之土地,應以 附有日期相機拍照存證,或作成勘查紀錄詳實記載清查結果。
- 二、各筆土地查核結果,應於清查清冊註記土地使用情形、符合與 否等有關資料,並裝訂陳核備供抽核。
- 法、作業成果陳報

各業務單位查核人員應於預定完成期限前完成稅籍主檔異動作 業,並於各年度每季結束後隔月份10日以前於「查核清冊」逐 筆填註查核情形及增加(補徵)稅額,並填製「作業成果表」(如 附表2),一併送總局地價稅主辦彙整陳報。

捌、統計報表

查核結果併入清查成績計算,於每月結束後1日內,請資訊科 產出清查成果清冊及改課原因分析資料,以利填製「辦理地價 稅稅籍及使用情形清查作業成果排名統計表」。

玖、為求提高工作績效,主管科長、分局主任及各主管股長,應分別 督導,切實執行清查並依實際需要解決工作上所遭遇之困難問 題。

拾、所需經費由地價稅年度所編列之旅運費項下核實勻支。 拾壹、本計畫陳奉核定後實施。

# 附件 1-6

# 國土利用調查成果屬性欄位格式及分類原則說明

一、國土利用調查成果屬性欄位格式如下表。

| 欄位名稱     | 中文名稱   | 型態      | 長度 | 說 明                          |
|----------|--------|---------|----|------------------------------|
| ID       | 資料鍵值   | INTEGER | _  | GIS 系統自動產生之空間鍵值,連結至空間多       |
|          |        |         |    | 邊形區域(polygon)(設定為 INDEX KEY) |
| Lcode_C1 | 土地使用分類 | CHAR    | 2  | 第Ⅰ級分類代碼                      |
| Lcode_C2 | 土地使用分類 | CHAR    | 4  | 第Ⅱ級分類代碼                      |
| Lcode_C3 | 土地使用分類 | CHAR    | 6  | 第Ⅲ級分類代碼                      |
| METHOD   | 資料獲取方式 | CHAR    | 1  | 資料獲取方式說明:                    |
|          |        |         |    | 0:直接由影像判釋,無另外業調查獲取屬性資        |
|          |        |         |    | 料。                           |
|          |        |         |    | 1:影像上無法判釋,另藉由外業調查獲取屬性        |
|          |        |         |    | 資料。                          |
|          |        |         |    | 2:林務局提供林相資料轉檔之屬性資料直接引        |
|          |        |         |    | 用(如林相資料無屬性或僅對應至本系統第          |
|          |        |         |    | 1、2級分類,需另行判釋至第3級者,視情         |
|          |        |         |    | 形歸屬至前述 0 或 1)。               |
|          |        |         |    | 3:水利署提供水利使用土地成果資料轉檔,屬        |
|          |        |         |    | 性資料直接引用。(如水利使用土地成果資料         |
|          |        |         |    | 內無屬性或僅可對應至本系統第1、2級分          |
|          |        |         |    | 類,需另行判釋至第3級者,則視情形歸屬          |
|          |        |         |    | 至前述 0 或 1)                   |
|          |        |         |    | 4:維持原引用資料屬性,但圖形部分編修異動。       |
| DATATIME | 成果產製時間 | CHAR    | 6  | 每批次成果產製時間年份月份(yyyymm,如       |
|          |        |         |    | 200611) •                    |
| IMTIME_F | 參考判釋影像 | CHAR    | 6  | 每幅成果使用判釋影像拍攝起始時間年份月份         |
|          | 起始時間   |         |    | (yyyymm,如 201112)。           |
| IMTIME_T | 參考判釋影像 | CHAR    | 6  | 每幅成果使用判釋影像拍攝截止時間年份月份         |
|          | 截止時間   |         |    | (yyyymm,如 201112)。           |
| SHPNAME  | 圖號     | String  | 8  | 圖號                           |
| MDDI_ORG | 建置單位   | String  | 50 | 建置單位全銜                       |

### 土地使用分類系統表

- 一、本土地使用分類系統整體為層級式樹狀結構,共分為3級。第一級共分為9大類,第二 級就第一級之劃分再細分41類、第三級則就第二級之架構再分為稻作等103類,均分別 給予編碼並闡明第三級分類項目之說明。(詳見表1至表9)
- 二、編碼方式主要依循民國 82 年土地使用分類系統之阿拉伯數字編碼,第一級分類項目給予 2碼,編碼自 01 開始,第二級及第三級分類項目亦給予 2碼;第二級及第三級分類項目 代碼以尾數「0」代表與上1層級之類別相同。第一級 9 大類別分別為:
- 「農業使用土地」: 編碼 01
- 「森林使用土地」:編碼 02
- 「交通使用土地」:編碼 03
- 「水利使用土地」: 編碼 04
- 「建築使用土地」: 編碼 05
- 「公共使用土地」: 編碼 06
- 「遊憩使用土地」: 編碼 07
- 「礦鹽使用土地」: 編碼 08
- 「其他使用土地」: 編碼 09

(一) 農業使用土地

農業使用土地下第二級共分為4類,第三級分為11類。第三級細分類項目係配合「農業統計年報」中農業生產統計分類進行修訂,以利相關調查資料之更新,如表1所示。 表1農業使用土地分類系統表

| 第     | I級 | 第 Ⅱ      | 級    |            |        | 第Ⅲ級                                                                                                    |
|-------|----|----------|------|------------|--------|----------------------------------------------------------------------------------------------------|
| 類別    | 代碼 | 類別       | 代碼   | 類別         | 代碼     | 說明                                                                                                    |
| 農     | 01 | 農作       | 0101 | 稻作         | 010101 | 係指從事稻米栽培之土地。包括水稻、陸稻                                                                                                    |
| 業使用土地 |    |          |      | 旱作         | 010102 | 係指從事雜糧作物、特用作物及園藝作物栽培之土地。雜糧作物<br>包括小麥、黑麥、蕎麥、紅豆、大豆、玉米、粟(小米)、大麥、<br>甘藷、花豆、綠豆、薏仁、落花生、蜀黍(高粱);特用作物包<br>括係指從事纖維料、油料、糖料(甘蔗)、嗜好料、香料、藥料<br>及工業原料等特用作物栽培之土地。包括棕櫚、苧麻、亞麻、大<br>甲蘭、芏苡(三角蘭)、向日葵、油菜籽、葛鬱金(粉薯)、甜<br>菜、茶葉、菸草、胡椒、花椒、香茅草、芥末籽、杭菊、除蟲菊、<br>枸杞、黃蓍、麥門冬、桑樹、棉花、瓊麻、黃麻、洋麻(鐘麻)、<br>芝麻、蓖麻籽、樹薯、甜菊、咖啡、可可豆、蛇麻、茴香、仙草、 |
|       |    |          |      | 田 山        | 010102 | 洛神葵、薄荷、魚藤、當歸、山藥、柴胡、牧草、綠肥作物;園<br>藝作物包括蔬菜、食用菌菇類(包括木耳、香菇、草菇、食用菌<br>菇類菌種、靈芝、洋菇、金針菇)及花卉(包括盆花植物、觀葉<br>植物、切花植物)                                                                                                    |
|       |    |          |      | 未樹         | 010103 | 係指從事水米及乾米種植、栽培而以收穫具米質為目的之土地。<br>包括李、杏、柿、栗、枇杷、橄欖、木瓜、楊桃、鳳梨、檳榔、<br>葡萄、椰子、柑桔類、番石榴、梅、桃、棗、梨、芒果、胡桃、<br>蘋果、龍眼、香蕉、蓮霧、荔枝、番荔枝、百香果                                                                                                    |
|       |    |          |      | 廢耕地        | 010104 | 係指原為從事010101 至010103 分類項目栽培之使用,因廢耕而<br>為草生之土地。如為從未栽植農作物及林木之草生荒地應屬<br>090300「草生地」                                                                                                    |
|       |    | 水產養<br>殖 | 0102 | 水產養殖       | 010200 | 係指水產養殖所使用之土地                                                                                                    |
|       |    | 畜牧       | 0103 | 畜禽舍        | 010301 | 係指飼育家畜、家禽所使用之土地                                                                                                    |
|       |    |          |      | 牧場         | 010302 | 係指放牧家畜、家禽之土地                                                                                                    |
|       |    | 農業附      | 0104 | 溫室         | 010401 | 係指有固定基礎之透明採光設施。                                                                                                    |
|       |    | 带设施      |      | 倉儲設施       | 010402 | 係指供糧食、肥料、資材存放之設施。                                                                                                    |
|       |    |          |      | 農產品展<br>售場 | 010403 | 係指供農產品之集貨、包裝、運銷、展售等設施。                                                                                                    |
|       |    |          |      | 其他設施       | 010404 | 係指供農作、畜牧、漁業、休閒農業生產或經營所需之栽培場、<br>機房、資材室、冷藏或冷凍庫、育苗作業室等之設施。                                                                                                    |

### (二)森林使用土地

森林使用土地下第二級共分為3類,第三級分為12類。第二級及第三級細分類項目 係配合「國有林事業區檢定調查手冊」中林地分類,以利相關調查資料之更新,如表2所 示。

表 2 森林使用土地分類系統表

| 第  | I 級 | 第Ⅱ                       | 級    |                   |        | 第Ⅲ級                                                 |
|----|-----|--------------------------|------|-------------------|--------|-----------------------------------------------------|
| 類別 | 代碼  | 類別                       | 代碼   | 類別                | 代碼     | 說明                                                  |
| 森林 | 02  | 天然林                      | 0201 | 天然針葉<br>樹純林       | 020101 | 係指天然針葉樹純林,其蓄積或株數至少佔75%                              |
| 使用 |     |                          |      | 天然闊葉<br>樹純林       | 020102 | 係指天然闊葉樹純林,其蓄積或株數至少佔75%                              |
| 土  |     |                          |      | 天然竹林              | 020103 | 係指各類竹林或竹林佔全林冠 75%以上                                 |
| 地  |     |                          |      | 天然竹針<br>闊葉混淆<br>林 | 020104 | 係指天然針、闊葉樹、竹混淆林,其針(或闊)葉樹種蓄積總和<br>或株數總和至少佔25%以上,75%以下 |
|    |     | 人工林                      | 0202 | 人工針葉<br>樹純林       | 020201 | 係指人工針葉樹純林,其蓄積或株數至少佔75%                              |
|    |     |                          |      | 人工闊葉<br>樹純林       | 020202 | 係指人工闊葉樹純林,其蓄積或株數至少佔75%                              |
|    |     |                          |      | 人工竹林              | 020203 | 係指各類竹林或竹林佔全林冠 75%以上                                 |
|    |     |                          |      | 人工竹針<br>闊葉混淆      | 020204 | 係指人工針、闊葉樹、竹混淆林,其針(或闊)葉樹種蓄積總和<br>或株數總和至少佔25%以上,75%以下 |
|    |     | 其他森                      | 0203 | 怀<br>伐木跡地         | 020301 | 林木伐採绘尚未完成更新造林老                                      |
|    |     | 六 <sup>1</sup> 八 祁 休 使 用 | 0203 | 在圃                | 020302 | 培育林木之園區及附帶道路、建物等相關設施之總括                             |
|    |     | 土地                       |      | 防火線               | 020303 | 為防止森林火災蔓延擴展,於山稜脊線設置以清除所有地表植生之帶壯裡露林地                 |
|    |     |                          |      | 土場                | 020304 | 木材自林地搬出途中暫時存放之場所,在林道末端者稱為土場                         |

# (三) 交通使用土地

交通使用土地下第二級共分為4類,第三級分為12類,如表3所示。

表 3 交通使用土地分類系統表

| 第     | I 級 | 第Ⅱ級 |      | 第Ⅲ級                       |                            |                                                                                                    |  |
|-------|-----|-----|------|---------------------------|----------------------------|----------------------------------------------------------------------------------------------------|--|
| 類別    | 代碼  | 類別  | 代碼   | 類別                        | 代碼                         | 說明                                                                                                    |  |
| 交通使用土 | 03  | 機場  | 0301 | 機場                        | 030100                     | 包括航空站、航空貨運站、飛行場、航空貨物集散站及機場相關<br>設施如助航設施(導航台、助航台、儀降系統及塔台)及其他設<br>施(空中廚房、飛機製造修理場等)。如為軍用機場應屬 090100<br>「軍事用地」,但如為軍民合用之機場以及山區與離島之直昇機<br>緊急停機坪亦屬本分類 |  |
| 地     |     | 鐵路  | 0302 | 一般鐵路<br>高速鐵路<br>鐵路相關      | 030201<br>030202<br>030203 | 包含一般鐵路線(供一般使用之鐵路線)、專用鐵路線(運糖、<br>運鹽或運木材)及捷運鐵路線之類別<br>供高鐵使用之路線<br>包括鐵路車站、機廠及機務段、裝卸場、調車場、維修場、機電                                                   |  |
|       |     | 道路  | 0303 | 設施<br>國道<br>省道、快<br>速道路   | 030301<br>030302           | 房反共他鐵路相關設施<br>係指道路系統分級為國道者<br>係指道路系統分級為省道者                                                                                                    |  |
|       |     |     |      | 一般道路<br>道路相關              | 030303<br>030304           | 4 米以上,但不包含 030301 及 030302 以外,之道路,包括縣道、<br>鄉道、市區道路和其他道路(堤防兩側道路視為水利用地,不屬<br>於此類)<br>包括公路車站、停車場、車輛調度場、車輛檢修場、客貨運轉運                                |  |
|       |     | 港口  | 0304 | 設施<br>商港                  | 030401                     | 站、服務區、休息站、監理機構及其他公路相關設施<br>包括碼頭、修造船廠、倉棧設施及其他公共設施;軍港不在此限,<br>如為軍商合用港亦歸屬於本分類                                                                     |  |
|       |     |     |      | 漁港<br>專用港<br>其他港口<br>相關設施 | 030402<br>030403<br>030404 | 包括碼頭、修造船廠、倉棧設施及其他公共設施<br>係指軍、商、漁港以外之港口,但不包含海洋遊憩設施之遊艇港<br>包括獨立燈塔                                                                                |  |

(四) 水利使用土地

水利使用土地下第二級共分為7類,第三級分為17類。第三級細分類項目修改自「各 河川流域、海岸沿岸土地利用現況資料庫建置」中水利土地使用分類,如表4所示。

表 4 水利使用土地分類系統表

| 第  | I 級 | 第Ⅱ級      |      |      | 第Ⅲ級    |                                     |  |  |
|----|-----|----------|------|------|--------|-------------------------------------|--|--|
| 類別 | 代碼  | 類別       | 代碼   | 類別   | 代碼     | 說明                                  |  |  |
| 水  | 04  | 河道       | 0401 | 河川   | 040101 | 係指江、河川、溪等水流經過之地域                    |  |  |
| 利  |     |          |      | 減河   | 040102 | 係指專為疏分本水道一定地段超量洪水而開闢之另一水道           |  |  |
| 使  |     |          |      | 運河   | 040103 | 係指為便利水運所開鑿之水道                       |  |  |
| 用  |     |          |      | 堤防   | 040104 | 包括河堤、海堤及離岸堤(含設計之消波塊)                |  |  |
| 土  |     | 溝渠       | 0402 | 溝渠   | 040200 | 包括灌溉、排水、給水及相關設施,其寬度 5M 以上者          |  |  |
| 地  |     | 蓄水池      | 0403 | 水庫   | 040301 | 係指建立堰壩所形成之水域及其附屬設施                  |  |  |
|    |     |          |      | 湖泊   | 040302 | 係指該水域在當地以湖、泊稱之者                     |  |  |
|    |     |          |      | 其他蓄水 | 040303 | 包括池、埤、溜、潭等; 如專供養殖使用者, 應歸屬於 010200「水 |  |  |
|    |     |          |      | 池    |        | 產養殖」類                               |  |  |
|    |     |          |      | 人工湖  | 040304 | 係指作為水源使用者之人工湖泊,形狀整齊,有輸水幹管等相關        |  |  |
|    |     |          |      |      |        | 設施。                                 |  |  |
|    |     | 水道沙      | 0404 | 水道沙洲 | 040400 | 水利法 81 條,凡與水流宣洩或洪水停駐有礙之地區,包括湖沼、     |  |  |
|    |     | 洲灘地      |      | 灘地   |        | 河口之海埔地與三角洲及指定之洩洪區                   |  |  |
|    |     | 水利构      | 0405 | 水閘門  | 040501 | 水閘門                                 |  |  |
|    |     | 造物       |      | 抽水站  | 040502 | 抽水站                                 |  |  |
|    |     |          |      | 水庫堰壩 | 040503 | 水庫堰壩                                |  |  |
|    |     |          |      | 地下取水 | 040504 | 地下取水井                               |  |  |
|    |     |          |      | 井    |        |                                     |  |  |
|    |     |          |      | 其他設施 | 040505 | 包括水土保持处理與維護施做之欄沙壩、跨河橋樑保護工程及其        |  |  |
|    |     |          |      |      |        | 他設施等                                |  |  |
|    |     | 防汛道<br>路 | 0406 | 防汛道路 | 040600 | 係指位於堤內緊鄰堤防供防汛使用之道路,及堤外便道等           |  |  |
|    |     | 海面       | 0407 | 海面   | 040700 | 包括海面及海面上之附屬設施                       |  |  |

# (五)建築使用土地

建築使用土地下第二級共分為4類,第三級分為12類,如表5所示。

٦

表5建築使用土地分類系統表

| 矛      | 1級 | <b>弗∐級</b> |      | <u> </u>                                                                |                            |                                                                                                    |  |  |  |
|--------|----|------------|------|-------------------------------------------------------------------------|----------------------------|----------------------------------------------------------------------------------------------------|--|--|--|
| 類別     | 代碼 | 類別         | 代碼   | 類別                                                                      | 代碼                         | 說明                                                                                                    |  |  |  |
| 建築使用土地 | 05 | 商業         | 0501 | 零售批發                                                                    | 050101                     | 係指從事買賣貨品活動之土地,包括零售、批發及量販店,<br>如百貨公司、商店、市場、大型量販店和購物中心。其中零<br>售業之銷售對象以一般民眾為主,批發業(意旨從事有形商<br>品對象多為機構或產業(如中盤批發商、零售商、工廠、公<br>司行號等)。相關細項業別包括農、畜、水產品業、食品什貨、<br>布疋、衣著、服飾品、家庭電器、設備及用品零售(批發)<br>業品、化粧品及清潔用品、文教、育樂用品、鐘錶、眼<br>鏡、首飾及貴金屬、建材、機械器具、汽機車及其零配件、                                                                                                    |  |  |  |
|        |    |            |      | 服務業                                                                     | 050102                     | 係指提供個人或工商服服務務使用之土地包括住宿(如賓<br>館、旅館、旅社、汽車旅館、民宿、觀光旅館、招待所)、餐<br>飲(如餐廳、食堂、小吃店、速食店、鐵板燒店、日本料理<br>店、飯館麵店、快餐店、牛排館自助火鍋店、飲酒店、啤酒<br>屋)、運輸通信(如路上運輸、水上運輸、航空運輸、旅行、<br>報關、郵政、電信、快遞)、金融保險(如銀行、信用合作社、<br>農會、漁會信用部、信託投資)、不動產租賃、專業、科學及<br>技術服務業(如法律及會計服務、建築及工程技術服務、專<br>門設計服務、電腦系統設計服務業、資料處理及資訊供應、<br>研究發展服務業、廣告、其他專業、科學及技術服務業(如<br>市場研究及民意調查、攝影、翻譯服務、獸醫、環境檢測服<br>務)、教育服務(如補習班、才藝班)、文化服務(如出版、<br>電影製作、廣播電視、藝文及運動服務業)及其他服務(如<br>洗衣、理髮及美容、殯葬服務、家事服務業、相片沖洗、浴<br>室、駕訓班) |  |  |  |
|        |    | 住宅         | 0502 | 純<br>住<br>宅<br>業<br>使<br>用<br>住<br>宅<br>業<br>使<br>一<br>兼<br>商<br>業<br>使 | 050201<br>050202<br>050203 | 係指整體建築專供住宅使用者,不含其他使用之土地<br>係指一樓供工業使用,其餘供住宅使用樓層比例超過50%<br>係指一樓供商業使用,其餘供住宅使用樓層比例超過50%                                                                                                    |  |  |  |
|        |    |            |      | <u>新住宅</u><br>兼其他使<br>用住宅                                               | 050203                     | 係指一樓供住宅、商業或工業以外之其他使用且其餘供住宅<br>使用樓層比例超過 50%                                                                                                    |  |  |  |
|        |    | 工業         | 0503 | 製造業                                                                     | 050301                     | 係指從事製造業使用之土地。包括食品、飲料、菸草、紡織、<br>成衣、服飾品、皮革、毛皮、木竹製品、家具、裝設品、紙<br>漿、紙製品、印刷、化學材料、化學製品、石油、橡膠、塑<br>膠、非金屬礦物、金屬、機械設備、電腦、通信、電子、電<br>力機械、運輸工具、精密光學、醫療器材、鐘錶等製造業,<br>製造品零組件之組裝 (裝配業)亦歸於本類                                                                                                    |  |  |  |
|        |    |            |      | 倉儲                                                                      | 050302                     | 從事經營租賃取酬之製造業相關原料、產品之堆棧、棚棧、<br>倉庫、保稅倉庫等用地均屬之(不包括農業、林業場地儲存<br>活動所使用之土地)                                                                                                    |  |  |  |
|        |    | 其他<br>建築   | 0504 | 宗教                                                                      | 050401                     | 包括供寺廟、教(會)堂和其他宗教建築使用,但不包含070101<br>法定文化資產項目之土地                                                                                                    |  |  |  |
|        |    | 用地         |      | 殯葬設施                                                                    | 050402                     | 包含墓地、殯儀館、火化場和骨灰(骸)存放設施                                                                                                    |  |  |  |
|        |    |            |      | 興建中                                                                     | 050403                     | 已興建地下層或地面層但在現況調查年度內無法建築完成者                                                                                                    |  |  |  |
|        |    |            |      | 其他                                                                      | 050404                     | 條指示教、殯葬設施、興建甲以外之其他建築用地,包括人民團體、財團法人等類別                                                                                                    |  |  |  |

# (六)公共使用土地

公共設施使用土地下第二級共分為6類,第三級分為14類,如表6所示。

表 6 公共設施使用土地分類系統表

| 第  | I 級 | 第Ⅱ級   | -    | 第Ⅲ級  |        |                                                           |  |  |  |
|----|-----|-------|------|------|--------|-----------------------------------------------------------|--|--|--|
| 類別 | 代碼  | 類別    | 代碼   | 類別   | 代碼     | 說明                                                        |  |  |  |
| 公共 | 06  | 政府機關  | 0601 | 政府機關 | 060100 | 包含政府機關、民意機關、國際組織、外國使領館、其他外<br>國機構等                        |  |  |  |
| 設施 |     | 學校    | 0602 | 幼稚園  | 060201 | 學校內如同時包括幼稚園、小學、中學等使用,以最高級之<br>使用為主。如為托兒所則歸於 060400 社會福利設施 |  |  |  |
| 使  |     |       |      | 小學   | 060202 | 供國民小學使用之土地                                                |  |  |  |
| 用  |     |       |      | 中學   | 060203 | 供國民中學、高中(職)使用之土地                                          |  |  |  |
| 土  |     |       |      | 大專院校 | 060204 | 供大專院校使用之土地                                                |  |  |  |
| 地  |     |       |      | 特種學校 | 060205 | 包括啟聰學校、盲啞學校、感化院、輔育院等                                      |  |  |  |
|    |     | 醫療保健  | 0603 | 醫療保健 | 060300 | 包括醫院、診所、衛生所及衛生室、醫事技術及其他醫療保                                |  |  |  |
|    |     |       |      |      |        | 健服務之類別                                                    |  |  |  |
|    |     | 社會福利設 | 0604 | 社會福利 | 060400 | 包括兒童、少年、老人、婦女及身心障礙福利機構、社會救                                |  |  |  |
|    |     | 施     |      | 設施   |        | 助機構、社區活動中心及其他社會福利設施,如為托兒所屬                                |  |  |  |
|    |     |       |      |      |        | 兒童福利機構之類別                                                 |  |  |  |
|    |     | 公用設備  | 0605 | 氣象   | 060501 | 包括測候站、雷達站、地震、海象、天文等觀測站及相關措                                |  |  |  |
|    |     |       |      |      |        | 施,但氣象局應屬機關分類                                              |  |  |  |
|    |     |       |      | 電力   | 060502 | 包括火力、水利、核能、風力、潮汐、温差、潮流發電廠、                                |  |  |  |
|    |     |       |      |      |        | 變電所、輸配電鐵塔及連接站及其他電業相關設施                                    |  |  |  |
|    |     |       |      | 瓦斯   | 060503 | 包括煤氣、天然氣整(加)壓站、分裝場及接收站                                    |  |  |  |
|    |     |       |      | 自來水  | 060504 | 包括自來水廠和抽水站、加壓站、配水池、其他自來水設施                                |  |  |  |
|    |     |       |      | 加油站  | 060505 | 加油站及附屬設施                                                  |  |  |  |
|    |     | 環保設施  | 0606 | 環保設施 | 060600 | 包括污水處理廠、污水抽水站、雨水及污水截流站、垃圾處                                |  |  |  |
|    |     |       |      |      |        | 理廠及垃圾掩埋場、廢物處理、空氣、噪音監測處理設施、                                |  |  |  |
|    |     |       |      |      |        | 資源回收設施                                                    |  |  |  |

# (七) 遊憩使用土地

遊憩使用土地下第二級共分為2類,第三級分為6類。如表7所示。

表7 遊憩使用土地分類系統表

| 第  | I 級 | 第Ⅱ級 |      |      | 第Ⅲ級    |                               |  |  |
|----|-----|-----|------|------|--------|-------------------------------|--|--|
| 類別 | 代碼  | 類別  | 代碼   | 類別   | 代碼     | 說明                            |  |  |
| 遊  | 07  | 文化設 | 0701 | 法定文化 | 070101 | 係指具歷史、文化、藝術、科學等價值並經指定或登錄之古蹟、  |  |  |
| 憩  |     | 施   |      | 資產   |        | 歷史建築、聚落、遺址、文化景觀、自然地景等土地       |  |  |
| 使  |     |     |      | 一般文化 | 070102 | 包括博物館、演藝廳、音樂廳、文化中心、史蹟陳列館、藝術館、 |  |  |
| 用  |     |     |      | 設施   |        | 紀念館、美術館、文物陳列館、工藝陳列館、圖書館、博物館、  |  |  |
| 土  |     |     |      |      |        | 劇院                            |  |  |
| 地  |     |     |      | 其他文化 | 070103 | 包括教育部主管之社會教育館、動植物園、海洋生態館、海洋公  |  |  |
|    |     |     |      | 設施   |        | 園、科學館等                        |  |  |
|    |     | 休閒設 | 0702 | 公園綠地 | 070201 | 係指非營利性且供一般民眾休憩之土地,包括公園、綠地、廣場、 |  |  |
|    |     | 施   |      | 廣場   |        | 花園及相關園藝設施                     |  |  |
|    |     |     |      | 遊樂場所 | 070202 | 包括室內遊樂場(電影院、電子遊樂場、保齡球館、撞球場、上  |  |  |
|    |     |     |      |      |        | 網專門店、釣蝦場)及戶外遊樂場(高爾夫球場、營利性公園、  |  |  |
|    |     |     |      |      |        | 森林樂園、海底樂園、森林遊樂區、露營野餐地、海上樂園、海  |  |  |
|    |     |     |      |      |        | 水浴場)之類別                       |  |  |
|    |     |     |      | 體育場所 | 070203 | 包括巨蛋、體育館、體育場、球場及游泳池           |  |  |

# (八) 礦鹽使用土地

礦鹽使用土地下第二級共分為3類,第三級分為6類,如表8所示。

表 8 礦業使用土地分類系統表

| 第     | I 級 | 第Ⅱ級 |        | 第Ⅲ級        |        |                              |  |
|-------|-----|-----|--------|------------|--------|------------------------------|--|
| 類別    | 代碼  | 類別  | 代碼     | 類別         | 代碼     | 說明                           |  |
| 礦     | 08  | 礦業  | 0801   | 礦場         | 080101 | 包括金屬礦場、非金屬礦場、石油、天然氣採集場、礦業堆積場 |  |
| 鹽使用土地 |     |     |        | 礦業相關<br>設施 | 080102 | 包括礦業開採設施、附屬設施及其他必要設施         |  |
|       |     | 土石  | ā 0802 | 土石採取<br>場  | 080201 | 包括土石採取作業場所及其所需土石堆積場          |  |
|       |     |     |        | 土石相關<br>設施 | 080202 | 包括土石採取場以外之土石加工及其他必要設施        |  |
|       |     | 鹽業  | 0803   | 鹽田         | 080301 | 包括堆積場                        |  |
|       |     |     |        | 鹽業相關<br>設施 | 080302 | 包括鹽廠及食鹽加工廠、辦公廳等相關設施          |  |

# (九) 其他使用土地

其他使用土地下第二級共分為8類,第三級分為13類,如表9所示。

表9 其他使用土地分類系統表

| 第      | I 級 | 第Ⅱ級      |      | 第Ⅲ級  |        |                              |
|--------|-----|----------|------|------|--------|------------------------------|
| 類<br>別 | 代碼  | 類別       | 代碼   | 類別   | 代碼     | 說明                           |
| 其他生    | 09  | 軍事用<br>地 | 0901 | 軍事用地 | 090100 | 包括軍事機關、軍事院校、軍用機場、軍港等相關軍事設施   |
| 伊用     |     | 溼地       | 0902 | 溼地   | 090200 | 溼地、沼澤和紅樹林                    |
| 土      |     | 草生地      | 0903 | 草生地  | 090300 | 從未栽植農作物及林木之草生荒地              |
| 地      |     | 裸露地      | 0904 | 灘地   | 090401 | 沙灘、海灘、潮間帶等地                  |
|        |     |          |      | 崩塌地  | 090402 | 係指水利用地以外之裸露地,包括落石、翻覆、滑動、側滑、流 |
|        |     |          |      |      |        | 動等五類,涵蓋坍方、山崩、崩塌等土地           |
|        |     |          |      | 礁岩   | 090403 | 礁岩、海蝕平台、裸露岩石等地               |
|        |     |          |      | 裸露空地 | 090404 | 裸露空地                         |
|        |     | 灌木荒      | 0905 | 灌木荒地 | 090500 | 灌木雜生之生荒地                     |
|        |     | 地        |      |      |        |                              |
|        |     | 災害地      | 0906 | 災害地  | 090600 | 係指低海拔地區已發生災害之地區,包括因海水倒灌、土壤污染 |
|        |     |          |      |      |        | 等無法利用之土地                     |
|        |     | 營建剩      | 0907 | 營建剩餘 | 090700 | 係指堆積、處理營建廢棄土之場所              |
|        |     | 餘土石      |      | 土石方  |        |                              |
|        |     | 方        |      |      |        |                              |
|        |     | 空置地      | 0908 | 未使用地 | 090801 | 係指土地空置,且尚無特定用途者              |
|        |     |          |      | 人工改变 | 090802 | 係指已整地或正整地準備開發利用為某特定用途者,包含海浦新 |
|        |     |          |      | 中土地  |        | 生地                           |
|        |     |          |      | 測量標  | 090803 | 依「測量標設置保護條例施行細則」第七條規定之永久測量標使 |
|        |     |          |      |      |        | 用者,包括覘標、標石、標架、標桿、標尺、水尺、航用燈標、 |
|        |     |          |      |      |        | 航用浮標等                        |